# يف ەب فيرعتلاو ةمزحلا نادقف نم ققحتلا SD-WAN ةكبش

### تايوتحملا

# ەمدقملا

لا ربع نادقف ىقلتي رورملا ةكرح امدنع تايطعم عمجيو نيعي نأ فيك ةقيثو اذه فصي U ربع نادقف ىقلتي رورمل الله فصي SD-WAN . WAN ا ىلع ةرطق ىري ال نأ ريغ AD-WAN لا يل قرطق ىري ال ن

# ةيساسألا تابلطتملا

### تابلطتملا

:ةيلاتا عيضاوملاب ةفرعم كيدل نوكت نأب Cisco يصوت

- · Cisco (SD-WAN) نم جماربالب ةفرعم ةعساو ةقطنم ةكبش
- vManage ةمزح طاقتلا وأ نمضم ةمزح طاقتلا •
- كراشريو ∙
- لسكإ تفوسوركيام •

### ةمدختسملا تانوكملا

ةيلاتلا ةيداملا تانوكملاو جماربلا تارادصإ ىلإ دنتسملا اذه يف ةدراولا تامولعملا دنتست

- C8000v، رادصإلا، 17.03.04
- vManage، رادصإلا 20.3.4
- Wireshark، رادصإلا 2.6.3

ةصاخ ةيلمعم ةئيب يف ةدوجوملا ةزهجألاا نم دنتسملا اذه يف ةدراولا تامولعملا ءاشنإ مت. تناك اذإ .(يضارتفا) حوسمم نيوكتب دنتسملا اذه يف ةمدختسُملا ةزهجألا عيمج تأدب رمأ يأل لمتحملا ريثأتلل كمهف نم دكأتف ،ليغشتلا ديق كتكبش.

# ةيڧلخلا

ةكرح زييمت ةيفيك دنتسملا اذه يف ةحضوملا تاوطخلا حضوت ،يدحتلا اذه يف ةدعاسملل .ةريمملا تامدخلا زمر قطقنب ةنيعم رورم قيلخادلا ةمزحلا سأر نم ةميقلا هذه خسنل ارظن رورملا قكرح فيرعتل DSCP مادختسا نكمي رورملا ةكرح ةقباطم ةيفيك رهظت اهناف ،اهيف بوغرملا مزحلا ديدحت درجمب .IPsec سأر ىلإ مراح ارجا ربع

ءاطخألاا فاشكتسأ ةينقت حيضوتل تاهجوملا عقاوم نم نييدرف نيعقوم مادختسإ متي رابتخإ 100 لكش يف 10.0.2.10 ىلإ 10.0.0.10 نم ICMP رورم ةكرح ،ةلاحلا هذه يف .هذه اهحالصإو بولسأ مادختسإ متي نكلو لاثملا اذه يف ةراسخ دجوت ال .ةروصلا يف حضوم وه امك لاصتا .هديدحتل دقف كانه نوكي يتلا ةلاحلا يف هسفن اهحالصإو ءاطخألا فاشكتسأ

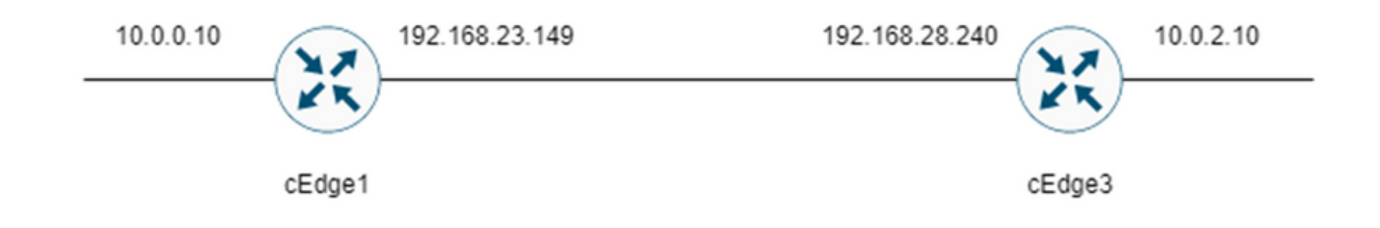

# اهحالصإو ءاطخألا فاشكتسأ ةيلمع

### ةماع ةرظن ةيلمع

- ، (WAN) قاطنلاا ةعساو لـاصتالاا ةكبش ربع اهعبتت متي يتلا رورملا ةكرحل ةبسنلاب .1 ضعبب رورملا ةكرح ىلع ةمالـع عضول (ةيزكرم ةسايس وأ) (ACL) لـوصو ةمئاق دوجو مزلي DSCP 27. لوكوتورب مادختساٍ متي ،لـاثملاا اذه يف .ةمدختسملا ريغ DSCP ةميق
- ىلع مزحلا طاقتلال ةنمضملا ةمزحلا طاقتلا مادختسا متي ،رورملا ةكرح زييمت درجمب .2 ةەجولا ەجومو ردصملل لقنلا ةەجاو.

تانايبلل دح دوجو نم مغرلا ىلع اضيأ vManage ةمزح طاقتلا مادختسإ نكمي :**قظحالم** ليغشتلا تقو نم قئاقد 5 وأ تياباجيم 5 غلبي.

.ضرعلل Wireshark يف اهحتفا ،روصلا طاقتلا دعب .1

.اەتنراقم متي مث ةبوغرملا مزحلا راەظإل Wireshark يف حشرملا قيبطت متي .2

3. ةقدلا نامضل ةريبكلا روصلا طاقتلال Microsoft Excel مادختسإ متي.

#### DSCP مادختساب ةبولطملا رورملا ةكرح زييمت

متيو (لاثملا اذه يف cEdge1) ردصملا هجوملا ىلع لاثملا لثم لوصولا ةمئاق نيوكت متي حضوم وه امك هجوملا نيوكت نم SD-WAN عزج يف ةهجاولا ىلع اهقيبطت.

نكمي .عقوتم وه امك جەنلا ىلإ لصت رورملا ةكرح نأ نم ققحتلل يرايتخإ دادع قيبطت متي

رمألا مادختساب اذه نم ققحتلا show sdwan policy access-list-counters.

```
policy
access-list mark_dscp_27
sequence 10
match
source-ip 10.0.0.10/32
destination-ip 10.0.2.10/32
1
action accept
count MARK_DSCP_27_COUNT (optional counter to verify packets that hit the policy)
set
dscp 27
1
1
1
default-action accept
sdwan
 interface GigabitEthernet3
 access-list mark_dscp_27 in
```

#### جمدملا طاقتلالا مادختساب رورملا ةكرح طقتلا

مزحلاا طاقتلال Cisco IOS XE يف نمضم ةمزح طاقتلاا نيوكت ةيفيك :**قظحالم** <u>نيوكت لاممل ةنمضملا ةمزحلا طاقتلا</u> ىلإ لقتنا ،WAN ةكبش زاتجت يتلا ةرفشملا <u>Cisco IOS XE</u> و <u>Cisco IOS XE</u>

الحت تمئاق مادختسإ بجي :**قظحالم** BPC ديدحتال (ACL) لوصولا يف مكحت ةمئاق مادختسإ بجي :**قظحالم** WAN ةكبش ىلع EPC. ل ةيناثلا يف ةحفص 1000 لدعم دح نم رثكأ كانه نوكي دق ثيح EPC.

لاثم

ديدحت متي ەنأل ارظن Edge3 و Edge1 ىلع (ACL) لوصولا يف مكحت ةمئاق نيوكت متي لاثملا اذه يف ةەجولا ىلإ ردصملا ەاجتإ يف طقف رورملا ةكرح.

نم ديدعلاا كانه .طاقتلالا ةيفصتل WAN ةكبشل IP نيوانع مادختسإ متي :**قظحالم** نكمي ىتح رورملا ةكرح هكلست يذلا راسملا ديدحتل اهمادختسإ نكمي يتلا تاجرخملا لوصولا يف مكحتلا ةمئاق ةيفصت لماعل WAN قكبشل ةحيحصلا IP نيوانع ديدحت show sdwan app-fwd flow وهان اذه ءاشنإل اهمادختسإ نكمي يتلا رماوالا عرشل <u>عطرشل قمزحلا عبتت</u> ىلإلاقتنالا اججرلا. المادختس انكمي يتلا ماوالا عرص عرفي عنها ماوالا عبيت

ip access-list extended CAP-Filter 10 permit ip host 192.168.23.149 host 192.168.28.240 رابتخإ 100 لاسرا متيو نيهجوملا الك ىلع طاقتلالا تايلمع عدب متي ،ةطقنلا هذه دنع قيشغتلا ربع لاصتا. Success rate is 100 percent (100/100), round-trip min/avg/max = 1/1/4 ms Wireshark يف اهحتف بجي ،نيهجوملا الك نم اهعيمجتو طاقتلالا تايلمع فاقيإ دعب اەضرعل.

#### Wireshark ربع ليلحتلا

لەسلا نم سېلو ةرفشم رورملا ةكرح لك نأ رەظي ،Wireshark يف cEdge1 طاقتلا حتف درجمب اەلاسرا مت يتلا لاصتالا تارابتخإ يە مزحلا يأ كف.

| I. | Apply a display filter <ctrl-></ctrl-> |                |                |                 |              |                                  |               |                  |                 |                       |  | - |
|----|----------------------------------------|----------------|----------------|-----------------|--------------|----------------------------------|---------------|------------------|-----------------|-----------------------|--|---|
| N  | Time                                   | Source         | Destination    | Protocol Length | ESP Sequence | Differentiated Services Codepoin | t Source Port | Destination Port | Sequence Number | Info                  |  |   |
|    | 1 0.000000                             | 192.168.23.149 | 192.168.28.240 | UDP             | 175          | Class Selector 6                 |               |                  |                 | 12386 + 12407 Len=133 |  |   |
| Т  | 2 0.563966                             | 192.168.23.149 | 192.168.28.240 | UDP             | 168          | Class Selector 6                 |               |                  |                 | 12386 + 12407 Len=126 |  |   |
|    | 3 0.903996                             | 192.168.23.149 | 192.168.28.240 | UDP             | 175          | Class Selector 6                 |               |                  |                 | 12386 + 12407 Len=133 |  |   |
|    | 4 1.428978                             | 192.168.23.149 | 192.168.28.240 | UDP             | 168          | Class Selector 6                 |               |                  |                 | 12386 + 12407 Len=126 |  |   |
|    | 5 1.896993                             | 192.168.23.149 | 192.168.28.240 | UDP             | 175          | Class Selector 6                 |               |                  |                 | 12386 + 12407 Len=133 |  |   |
|    | 6 2.417977                             | 192.168.23.149 | 192.168.28.240 | UDP             | 168          | Class Selector 6                 |               |                  |                 | 12386 + 12407 Len=126 |  |   |
|    | 7 2.792958                             | 192.168.23.149 | 192.168.28.240 | UDP             | 175          | Class Selector 6                 |               |                  |                 | 12386 → 12407 Len=133 |  |   |
|    | 8 3.323973                             | 192.168.23.149 | 192.168.28.240 | UDP             | 168          | Class Selector 6                 |               |                  |                 | 12386 + 12407 Len=126 |  |   |
|    | 9 3.781957                             | 192.168.23.149 | 192.168.28.240 | UDP             | 175          | Class Selector 6                 |               |                  |                 | 12386 + 12407 Len=133 |  |   |
|    | 10 4.145988                            | 192.168.23.149 | 192.168.28.240 | UDP             | 168          | Class Selector 6                 |               |                  |                 | 12386 + 12407 Len=126 |  |   |
|    | 11 4.769949                            | 192.168.23.149 | 192.168.28.240 | UDP             | 175          | Class Selector 6                 |               |                  |                 | 12386 + 12407 Len=133 |  |   |
|    | 12 4.981995                            | 192.168.23.149 | 192.168.28.240 | UDP             | 168          | Class Selector 6                 |               |                  |                 | 12386 + 12407 Len=126 |  |   |
|    | 13 5.722954                            | 192.168.23.149 | 192.168.28.240 | UDP             | 175          | Class Selector 6                 |               |                  |                 | 12386 + 12407 Len=133 |  |   |
|    | 14 5.970994                            | 192.168.23.149 | 192.168.28.240 | UDP             | 168          | Class Selector 6                 |               |                  |                 | 12386 + 12407 Len=126 |  |   |
|    | 15 6.532961                            | 192.168.23.149 | 192.168.28.240 | UDP             | 175          | Class Selector 6                 |               |                  |                 | 12386 + 12407 Len=133 |  |   |
|    | 16 6.949999                            | 192.168.23.149 | 192.168.28.240 | UDP             | 168          | Class Selector 6                 |               |                  |                 | 12386 + 12407 Len=126 |  |   |
|    | 17 7.348980                            | 192.168.23.149 | 192.168.28.240 | UDP             | 175          | Class Selector 6                 |               |                  |                 | 12386 + 12407 Len=133 |  |   |
|    | 18 7.923999                            | 192.168.23.149 | 192.168.28.240 | UDP             | 168          | Class Selector 6                 |               |                  |                 | 12386 + 12407 Len=126 |  |   |
|    | 19 8,193990                            | 192.168.23.149 | 192.168.28.240 | UDP             | 175          | Class Selector 6                 |               |                  |                 | 12386 + 12407 Len=133 |  |   |
|    | 20 8,774953                            | 192.168.23.149 | 192.168.28.240 | UDP             | 168          | Class Selector 6                 |               |                  |                 | 12386 + 12407 Len=126 |  |   |
|    | 21 9.111993                            | 192.168.23.149 | 192.168.28.240 | UDP             | 175          | Class Selector 6                 |               |                  |                 | 12386 + 12407 Len=133 |  |   |
|    | 22 9.653957                            | 192.168.23.149 | 192.168.28.240 | UDP             | 168          | Class Selector 6                 |               |                  |                 | 12386 + 12407 Len=126 |  |   |
|    | 23 10.082988                           | 192.168.23.149 | 192.168.28.240 | UDP             | 175          | Class Selector 6                 |               |                  |                 | 12386 + 12407 Len=133 |  |   |
|    | 24 10.564957                           | 192.168.23.149 | 192.168.28.240 | UDP             | 168          | Class Selector 6                 |               |                  |                 | 12386 + 12407 Len=126 |  |   |
|    | 25 10.949999                           | 192.168.23.149 | 192.168.28.240 | UDP             | 175          | Class Selector 6                 |               |                  |                 | 12386 + 12407 Len=133 |  |   |
|    | 26 11.416970                           | 192.168.23.149 | 192.168.28.240 | UDP             | 168          | Class Selector 6                 |               |                  |                 | 12386 + 12407 Len=126 |  |   |
|    | 27 11.937991                           | 192.168.23.149 | 192.168.28.240 | UDP             | 175          | Class Selector 6                 |               |                  |                 | 12386 + 12407 Len=133 |  |   |
|    | 28 12.400964                           | 192.168.23.149 | 192.168.28.240 | UDP             | 168          | Class Selector 6                 |               |                  |                 | 12386 + 12407 Len=126 |  |   |
|    | 29 12.836998                           | 192.168.23.149 | 192.168.28.240 | UDP             | 175          | Class Selector 6                 |               |                  |                 | 12386 + 12407 Len=133 |  |   |
|    | 30 13.266984                           | 192.168.23.149 | 192.168.28.240 | UDP             | 168          | Class Selector 6                 |               |                  |                 | 12386 + 12407 Len=126 |  |   |
|    | 31 13.779958                           | 192.168.23.149 | 192.168.28.240 | UDP             | 175          | Class Selector 6                 |               |                  |                 | 12386 + 12407 Len=133 |  |   |
|    | 32 14.171988                           | 192.168.23.149 | 192.168.28.240 | UDP             | 176          | Default                          |               |                  |                 | 12386 + 12407 Len=134 |  |   |
|    | 33 14.173986                           | 192.168.23.149 | 192.168.28.240 | UDP             | 176          | Default                          |               |                  |                 | 12386 + 12407 Len=134 |  |   |
|    | 34 14.174978                           | 192.168.23.149 | 192.168.28.240 | UDP             | 176          | Default                          |               |                  |                 | 12386 + 12407 Len=134 |  |   |
|    | 35 14.175985                           | 192.168.23.149 | 192.168.28.240 | UDP             | 176          | Default                          |               |                  |                 | 12386 + 12407 Len=134 |  |   |
|    | 36 14.176977                           | 192.168.23.149 | 192.168.28.240 | UDP             | 176          | Default                          |               |                  |                 | 12386 + 12407 Len=134 |  |   |
|    | 37 14.176977                           | 192.168.23.149 | 192.168.28.240 | UDP             | 176          | Default                          |               |                  |                 | 12386 + 12407 Len=134 |  |   |
|    | 38 14.178991                           | 192.168.23.149 | 192.168.28.240 | UDP             | 176          | Default                          |               |                  |                 | 12386 + 12407 Len=134 |  |   |
|    | 39 14.188998                           | 192.168.23.149 | 192.168.28.240 | UDP             | 176          | Default                          |               |                  |                 | 12386 + 12407 Len=134 |  |   |

نأ ظحاليو ،ip.dsfield.dscp == 27 ضرعلا ةيفصت لماع مادختساب طاقتلالا اذه ةيفصتب مق .27 ضَرِعت اهلك DSCP دومع ةميّق نأ يريو ةشاشلاً لفّسأ يف اهضرع متي طوّف ةمزح 100

| Source            | Destination                                                                                                    | Protocol Length                                      | ESP Sequence                                                                                                    | Differentiated Services Codepoint                                                                                                    | Source Port                                                                                                    | Destination Port                                                                                                    | Sequence Number                                                                                                    | Info                                                                                                    |                                                                                                    |
|-------------------|----------------------------------------------------------------------------------------------------|------------------------------------------------------|----------------------------------------------------------------------------------------------------|----------------------------------------------------------------------------------------------------|----------------------------------------------------------------------------------------------------|----------------------------------------------------------------------------------------------------|----------------------------------------------------------------------------------------------------|----------------------------------------------------------------------------------------------------|----------------------------------------------------------------------------------------------------|
| 192.168.23.149    | 192.168.28.240                                                                                                    | UDP                                                  | 176                                                                                                    | 27                                                                                                    |                                                                                                    |                                                                                                    |                                                                                                    | 12386 + 12407 Len+134                                                                                                    |                                                                                                    |
| 192.168.23.149    | 192.168.28.240                                                                                                    | UDP                                                  | 176                                                                                                    | 27                                                                                                    |                                                                                                    |                                                                                                    |                                                                                                    | 12386 + 12407 Len=134                                                                                                    |                                                                                                    |
| 192.168.23.149    | 192.168.28.240                                                                                                    | UDP                                                  | 176                                                                                                    | 27                                                                                                    |                                                                                                    |                                                                                                    |                                                                                                    | 12386 → 12407 Len=134                                                                                                    |                                                                                                    |
| 192.168.23.149    | 192.168.28.240                                                                                                    | UDP                                                  | 176                                                                                                    | 27                                                                                                    |                                                                                                    |                                                                                                    |                                                                                                    | 12386 → 12407 Len=134                                                                                                    |                                                                                                    |
| 192.168.23.149    | 192.168.28.240                                                                                                    | UDP                                                  | 176                                                                                                    | 27                                                                                                    |                                                                                                    |                                                                                                    |                                                                                                    | 12386 → 12407 Len=134                                                                                                    |                                                                                                    |
| 192.168.23.149    | 192.168.28.240                                                                                                    | UDP                                                  | 176                                                                                                    | 27                                                                                                    |                                                                                                    |                                                                                                    |                                                                                                    | 12386 → 12407 Len=134                                                                                                    |                                                                                                    |
| 192.168.23.149    | 192.168.28.240                                                                                                    | UDP                                                  | 176                                                                                                    | 27                                                                                                    |                                                                                                    |                                                                                                    |                                                                                                    | 12386 - 12407 Len=134                                                                                                    |                                                                                                    |
| 192.168.23.149    | 192.168.28.240                                                                                                    | UDP                                                  | 176                                                                                                    | 27                                                                                                    |                                                                                                    |                                                                                                    |                                                                                                    | 12386 + 12407 Len=134                                                                                                    |                                                                                                    |
| 192.168.23.149    | 192.168.28.240                                                                                                    | UDP                                                  | 176                                                                                                    | 27                                                                                                    |                                                                                                    |                                                                                                    |                                                                                                    | 12386 + 12407 Len=134                                                                                                    |                                                                                                    |
| 192.168.23.149    | 192.168.28.240                                                                                                    | UDP                                                  | 176                                                                                                    | 27                                                                                                    |                                                                                                    |                                                                                                    |                                                                                                    | 12386 + 12407 Len=134                                                                                                    |                                                                                                    |
| 192.168.23.149    | 192.168.28.240                                                                                                    | UDP                                                  | 176                                                                                                    | 27                                                                                                    |                                                                                                    |                                                                                                    |                                                                                                    | 12386 + 12407 Len=134                                                                                                    |                                                                                                    |
| 192.168.23.149    | 192.168.28.240                                                                                                    | UDP                                                  | 176                                                                                                    | 27                                                                                                    |                                                                                                    |                                                                                                    |                                                                                                    | 12386 → 12407 Len=134                                                                                                    |                                                                                                    |
| 192.168.23.149    | 192.168.28.240                                                                                                    | UDP                                                  | 176                                                                                                    | 27                                                                                                    |                                                                                                    |                                                                                                    |                                                                                                    | 12386 + 12407 Len=134                                                                                                    |                                                                                                    |
| 192.168.23.149    | 192.168.28.240                                                                                                    | UDP                                                  | 176                                                                                                    | 27                                                                                                    |                                                                                                    |                                                                                                    |                                                                                                    | 12386 → 12407 Len=134                                                                                                    |                                                                                                    |
| 192.168.23.149    | 192.168.28.240                                                                                                    | UDP                                                  | 176                                                                                                    | 27                                                                                                    |                                                                                                    |                                                                                                    |                                                                                                    | 12386 → 12407 Len=134                                                                                                    |                                                                                                    |
| 192.168.23.149    | 192.168.28.240                                                                                                    | UDP                                                  | 176                                                                                                    | 27                                                                                                    |                                                                                                    |                                                                                                    |                                                                                                    | 12386 → 12407 Len=134                                                                                                    |                                                                                                    |
| 192.168.23.149    | 192.168.28.240                                                                                                    | UDP                                                  | 176                                                                                                    | 27                                                                                                    |                                                                                                    |                                                                                                    |                                                                                                    | 12386 - 12407 Len=134                                                                                                    |                                                                                                    |
| 192.168.23.149    | 192.168.28.240                                                                                                    | UDP                                                  | 176                                                                                                    | 27                                                                                                    |                                                                                                    |                                                                                                    |                                                                                                    | 12386 + 12487 Len=134                                                                                                    |                                                                                                    |
| 192.168.23.149    | 192.168.28.240                                                                                                    | UDP                                                  | 176                                                                                                    | 27                                                                                                    |                                                                                                    |                                                                                                    |                                                                                                    | 12386 + 12407 Len=134                                                                                                    |                                                                                                    |
| 192.168.23.149    | 192.168.28.240                                                                                                    | UDP                                                  | 176                                                                                                    | 27                                                                                                    |                                                                                                    |                                                                                                    |                                                                                                    | 12386 - 12407 Len=134                                                                                                    |                                                                                                    |
| 192.168.23.149    | 192.168.28.240                                                                                                    | UDP                                                  | 176                                                                                                    | 27                                                                                                    |                                                                                                    |                                                                                                    |                                                                                                    | 12386 - 12407 Len=134                                                                                                    |                                                                                                    |
| 192.168.23.149    | 192.168.28.240                                                                                                    | UDP                                                  | 176                                                                                                    | 27                                                                                                    |                                                                                                    |                                                                                                    |                                                                                                    | 12386 + 12407 Len=134                                                                                                    |                                                                                                    |
| 192.168.23.149    | 192.168.28.240                                                                                                    | UDP                                                  | 176                                                                                                    | 27                                                                                                    |                                                                                                    |                                                                                                    |                                                                                                    | 12386 + 12407 Len=134                                                                                                    |                                                                                                    |
| 192.168.23.149    | 192.168.28.240                                                                                                    | UDP                                                  | 176                                                                                                    | 27                                                                                                    |                                                                                                    |                                                                                                    |                                                                                                    | 12386 → 12407 Len=134                                                                                                    |                                                                                                    |
| 192.168.23.149    | 192,168,28,240                                                                                                    | UDP                                                  | 176                                                                                                    | 27                                                                                                    |                                                                                                    |                                                                                                    |                                                                                                    | 12386 + 12407 Len=134                                                                                                    |                                                                                                    |
| 192,168,23,149    | 192,168,28,240                                                                                                    | UDP                                                  | 176                                                                                                    | 27                                                                                                    |                                                                                                    |                                                                                                    |                                                                                                    | 12386 + 12407 Len=134                                                                                                    |                                                                                                    |
| 192.168.23.149    | 192,168,28,240                                                                                                    | UDP                                                  | 176                                                                                                    | 27                                                                                                    |                                                                                                    |                                                                                                    |                                                                                                    | 12386 + 12407 Len=134                                                                                                    |                                                                                                    |
| 192,168,23,149    | 192,168,28,240                                                                                                    | UDP                                                  | 176                                                                                                    | 27                                                                                                    |                                                                                                    |                                                                                                    |                                                                                                    | 12386 + 12407 Len=134                                                                                                    |                                                                                                    |
| 192,168,23,149    | 192,168,28,240                                                                                                    | UDP                                                  | 176                                                                                                    | 27                                                                                                    |                                                                                                    |                                                                                                    |                                                                                                    | 12386 + 12407 Len=134                                                                                                    |                                                                                                    |
| 192,168,23,149    | 192,168,28,240                                                                                                    | UDP                                                  | 176                                                                                                    | 27                                                                                                    |                                                                                                    |                                                                                                    |                                                                                                    | 12386 + 12407 Len=134                                                                                                    |                                                                                                    |
| 192.168.23.149    | 192,168,28,240                                                                                                    | LIDP                                                 | 176                                                                                                    | 27                                                                                                    |                                                                                                    |                                                                                                    |                                                                                                    | 12386 + 12407 Len+134                                                                                                    |                                                                                                    |
| 192.168.23.149    | 192.168.28.240                                                                                                    | UDP                                                  | 176                                                                                                    | 27                                                                                                    |                                                                                                    |                                                                                                    |                                                                                                    | 12386 + 12407 Len=134                                                                                                    |                                                                                                    |
| 192,168,23,149    | 192,168,28,240                                                                                                    | LIDP                                                 | 176                                                                                                    | 27                                                                                                    |                                                                                                    |                                                                                                    |                                                                                                    | 12386 + 12407 Len=134                                                                                                    |                                                                                                    |
| 192,168,23,149    | 192,168,28,240                                                                                                    | LIDP                                                 | 176                                                                                                    | 27                                                                                                    |                                                                                                    |                                                                                                    |                                                                                                    | 12386 + 12407 Len=134                                                                                                    |                                                                                                    |
| 192,168,23,149    | 192,168,28,240                                                                                                    | UDP                                                  | 176                                                                                                    | 27                                                                                                    |                                                                                                    |                                                                                                    |                                                                                                    | 12386 + 12407 Len=134                                                                                                    |                                                                                                    |
| 192,168,23,149    | 192,168,28,240                                                                                                    | LIDP                                                 | 176                                                                                                    | 27                                                                                                    |                                                                                                    |                                                                                                    |                                                                                                    | 12386 + 12407 Len=134                                                                                                    |                                                                                                    |
| 192,168,23,149    | 192,168,28,240                                                                                                    | UDP                                                  | 176                                                                                                    | 27                                                                                                    |                                                                                                    |                                                                                                    |                                                                                                    | 12386 = 12407 Len=134                                                                                                    |                                                                                                    |
| 192.168.23.149    | 192.168.28.240                                                                                                    | UDP                                                  | 176                                                                                                    | 27                                                                                                    |                                                                                                    |                                                                                                    |                                                                                                    | 12386 + 12487 Len+134                                                                                                    |                                                                                                    |
| 192, 168, 23, 149 | 192,168,28,248                                                                                                    | LIDP                                                 | 176                                                                                                    | 27                                                                                                    |                                                                                                    |                                                                                                    |                                                                                                    | 12386 + 12407 Len=134                                                                                                    |                                                                                                    |
|                   |                                                                                                    |                                                      |                                                                                                    |                                                                                                    |                                                                                                    |                                                                                                    |                                                                                                    |                                                                                                    |                                                                                                    |
|                   | $\begin{array}{c} 1997 \\ 1997 \\ 19$ | $\begin{array}{cccccccccccccccccccccccccccccccccccc$ | 100         100         100         100         100         100           129         146         31         146         192         166         100         100         100           129         146         31         146         192         146         100         100         100           129         146         31         146         192         146         100         100           129         146         31         449         192         146         100         100           129         146         31         449         192         146         100         100           129         146         31         449         122         146         31         100         100           120         146         31         449         122         146         31         100         100           120         146         31         449         122         146         31         100         100           121         146         31         449         122         146         31         100         100           122         146         31         449 <td< td=""><td>Disp.         Disp.         Disp.         Disp.         Disp.           Disp.         Disp.         Disp.         Disp.         Disp.           Disp.         Disp.         Disp.         Disp.         Disp.           Disp.         Disp.         Disp.         Disp.         Disp.           Disp.         Disp.         Disp.         Disp.         Disp.           Disp.         Disp.         Disp.         Disp.         Disp.           Disp.         Disp.         Disp.         Disp.         Disp.         Disp.           Disp.         Disp.         Disp.         Disp.         Disp.         Disp.         Disp.           Disp.         Disp.<td>Disp.         Disp.         <thdisp.< th="">         Disp.         <thd< td=""><td>Display         Display         <t< td=""><td>Disp.         Disp.         Disp.         Disp.         Disp.         Disp.         Disp.           122,146-21,146         122,145-21,248         Uop         176         27           122,146-21,146         122,145-21,248         Uop         176         27           122,146-21,146         122,145-22,148         Uop         176         27           122,146-21,140         122,145-22,248         Uop         176         27           122,146-21,140         122,145,22,248         Uop         176         27           122,146,21,140         122,145,22,248         Uop         176         27           122,146,21,140         122,145,22,248         Uop         176         27           122,146,21,140         122,145,22,248         Uop         176         27           122,146,21,140         122,145,22,148         Uop         176         27           122,146,21,140         122,145,22,148         Uop         176         27           122,146,21,140         122,145,22,148         Uop         176         27           122,146,21,140         122,145,22,148         Uop         176         27           122,146,21,140         122,145,22,148         Uop         176         &lt;</td><td>No.         No.         No.<td>Distant         Distant         <t< td=""></t<></td></td></t<></td></thd<></thdisp.<></td></td></td<> | Disp.         Disp.         Disp.         Disp.         Disp.           Disp.         Disp.         Disp.         Disp.         Disp.           Disp.         Disp.         Disp.         Disp.         Disp.           Disp.         Disp.         Disp.         Disp.         Disp.           Disp.         Disp.         Disp.         Disp.         Disp.           Disp.         Disp.         Disp.         Disp.         Disp.           Disp.         Disp.         Disp.         Disp.         Disp.         Disp.           Disp.         Disp.         Disp.         Disp.         Disp.         Disp.         Disp.           Disp.         Disp. <td>Disp.         Disp.         <thdisp.< th="">         Disp.         <thd< td=""><td>Display         Display         <t< td=""><td>Disp.         Disp.         Disp.         Disp.         Disp.         Disp.         Disp.           122,146-21,146         122,145-21,248         Uop         176         27           122,146-21,146         122,145-21,248         Uop         176         27           122,146-21,146         122,145-22,148         Uop         176         27           122,146-21,140         122,145-22,248         Uop         176         27           122,146-21,140         122,145,22,248         Uop         176         27           122,146,21,140         122,145,22,248         Uop         176         27           122,146,21,140         122,145,22,248         Uop         176         27           122,146,21,140         122,145,22,248         Uop         176         27           122,146,21,140         122,145,22,148         Uop         176         27           122,146,21,140         122,145,22,148         Uop         176         27           122,146,21,140         122,145,22,148         Uop         176         27           122,146,21,140         122,145,22,148         Uop         176         27           122,146,21,140         122,145,22,148         Uop         176         &lt;</td><td>No.         No.         No.<td>Distant         Distant         <t< td=""></t<></td></td></t<></td></thd<></thdisp.<></td> | Disp.         Disp.         Disp. <thdisp.< th="">         Disp.         <thd< td=""><td>Display         Display         <t< td=""><td>Disp.         Disp.         Disp.         Disp.         Disp.         Disp.         Disp.           122,146-21,146         122,145-21,248         Uop         176         27           122,146-21,146         122,145-21,248         Uop         176         27           122,146-21,146         122,145-22,148         Uop         176         27           122,146-21,140         122,145-22,248         Uop         176         27           122,146-21,140         122,145,22,248         Uop         176         27           122,146,21,140         122,145,22,248         Uop         176         27           122,146,21,140         122,145,22,248         Uop         176         27           122,146,21,140         122,145,22,248         Uop         176         27           122,146,21,140         122,145,22,148         Uop         176         27           122,146,21,140         122,145,22,148         Uop         176         27           122,146,21,140         122,145,22,148         Uop         176         27           122,146,21,140         122,145,22,148         Uop         176         27           122,146,21,140         122,145,22,148         Uop         176         &lt;</td><td>No.         No.         No.<td>Distant         Distant         <t< td=""></t<></td></td></t<></td></thd<></thdisp.<> | Display         Display         Display <t< td=""><td>Disp.         Disp.         Disp.         Disp.         Disp.         Disp.         Disp.           122,146-21,146         122,145-21,248         Uop         176         27           122,146-21,146         122,145-21,248         Uop         176         27           122,146-21,146         122,145-22,148         Uop         176         27           122,146-21,140         122,145-22,248         Uop         176         27           122,146-21,140         122,145,22,248         Uop         176         27           122,146,21,140         122,145,22,248         Uop         176         27           122,146,21,140         122,145,22,248         Uop         176         27           122,146,21,140         122,145,22,248         Uop         176         27           122,146,21,140         122,145,22,148         Uop         176         27           122,146,21,140         122,145,22,148         Uop         176         27           122,146,21,140         122,145,22,148         Uop         176         27           122,146,21,140         122,145,22,148         Uop         176         27           122,146,21,140         122,145,22,148         Uop         176         &lt;</td><td>No.         No.         No.<td>Distant         Distant         <t< td=""></t<></td></td></t<> | Disp.         Disp.         Disp.         Disp.         Disp.         Disp.         Disp.           122,146-21,146         122,145-21,248         Uop         176         27           122,146-21,146         122,145-21,248         Uop         176         27           122,146-21,146         122,145-22,148         Uop         176         27           122,146-21,140         122,145-22,248         Uop         176         27           122,146-21,140         122,145,22,248         Uop         176         27           122,146,21,140         122,145,22,248         Uop         176         27           122,146,21,140         122,145,22,248         Uop         176         27           122,146,21,140         122,145,22,248         Uop         176         27           122,146,21,140         122,145,22,148         Uop         176         27           122,146,21,140         122,145,22,148         Uop         176         27           122,146,21,140         122,145,22,148         Uop         176         27           122,146,21,140         122,145,22,148         Uop         176         27           122,146,21,140         122,145,22,148         Uop         176         < | No.         No.         No. <td>Distant         Distant         <t< td=""></t<></td> | Distant         Distant         Distant <t< td=""></t<> |

ةعساو لاصتالا ةكبش ربع DSCP ةميق ىلع ظافحلا اهيف متي يتلا تالاحلا ضعب يف ةەجولا طاقتلا ىلع ةيفصتلا لماع سفن مادختسا نكمي ،قاطنلا.

ماع لاصتا ربع DSCP ةميق حسم اهيف متي ةلاح لثم انكمم كلذ نوكي ال ،ىرخأ تالاح يفو تنرتنإلاب.

### ESP لسلست ةطساوب ةبولطملا رورملا ةكرح ةيفصت

ESP. لسلست ماقرأب رورملا ةكرح فيرعت نكمي ،نيتلاحلا اتلك يف

ك**ف** رتخاو طاقتلاالا ىلع نميألا سواملا رزب رقنا ،ةمزحلا يف ESP لسلست ماقرأ ىرتل حضوم وه امك **ريفشتلا**.

|                           |              | 12386 |
|---------------------------|--------------|-------|
|                           |              | 12386 |
| Mark/Unmark Packet        | Ctrl+M       | 12386 |
|                           | C. I. D.     | 12386 |
| Ignore/Unignore Packet    | Ctrl+D       | 12386 |
| Set/Unset Time Reference  | Ctrl+T       | 12386 |
| Time Shift                | Ctrl+Shift+T | 12386 |
| Packet Comments           | •            | 12386 |
| Packet comments           |              | 12386 |
| Edit Resolved Name        |              | 12386 |
|                           |              | 12386 |
| Apply as Filter           | •            | 12386 |
| Prepare as Filter         | •            | 12386 |
| Conversation Filter       |              | 12386 |
| Conversation Filter       |              | 12386 |
| Colorize Conversation     | •            | 12386 |
| SCTP                      | •            | 12386 |
| Fallow                    |              | 12386 |
| Follow                    | •            | 12386 |
| Conv                      | •            | 12386 |
| сору                      |              | 12386 |
| Protocol Preferences      | •            | 12386 |
| Decode As                 |              | 12386 |
| Decode As                 |              | 12386 |
| Show Packet in New Window | N            | 12386 |

ةمئاقلاا نم ەددح وأ UDPENCAP عون لقحلا كلذ يفو **يلاحلا** لقحلل ةلدسنملا ةمئاقلا ددح ةلدسنملا.

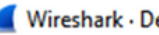

| Wires   | hark  | Decode As     |  |
|---------|-------|---------------|--|
| VVII CS | IIGIN | <br>Decoue As |  |

| <b>F</b> 11 |       | -                |         |                               |
|-------------|-------|------------------|---------|-------------------------------|
| Field       | Value | Іуре             | Default | Current                       |
| UDP port    | 12386 | Integer, base 10 | (none)  | (none) 🗸                      |
|             |       |                  |         | (none)                        |
|             |       |                  |         | 3GPP2 A11                     |
|             |       |                  |         |                               |
|             |       |                  |         | ACtrace                       |
|             |       |                  |         | ADP                           |
|             |       |                  |         | ADwin                         |
|             |       |                  |         | ALC                           |
|             |       |                  |         | AMP *                         |
|             |       |                  |         |                               |
|             |       |                  |         |                               |
|             |       |                  |         |                               |
|             |       |                  |         |                               |
|             |       |                  |         |                               |
|             |       |                  |         |                               |
|             |       |                  |         |                               |
|             |       |                  |         |                               |
|             |       |                  |         |                               |
|             |       |                  |         |                               |
|             |       |                  |         |                               |
| + -         | ъ (   | 2                |         |                               |
|             |       |                  |         | OK Sava Copy from Crocol Hala |
|             |       |                  |         | OK Save Copy from Cancel Help |

كلذ لامتكا درجمب **OK** ددح.

| _ |          |          |                  |         |          |    |      |           |         |      |   |
|---|----------|----------|------------------|---------|----------|----|------|-----------|---------|------|---|
| 4 | 📕 Wiresh | ark • De | code As          |         |          |    |      |           |         |      | × |
|   | Field    | Value    | Туре             | Default | Current  |    |      |           |         |      |   |
|   | UDP port | 12386    | Integer, base 10 | (none)  | UDPENCAP |    |      |           |         |      |   |
|   |          |          |                  |         |          |    |      |           |         |      |   |
|   |          |          |                  |         |          |    |      |           |         |      |   |
|   |          |          |                  |         |          |    |      |           |         |      |   |
|   |          |          |                  |         |          |    |      |           |         |      |   |
|   |          |          |                  |         |          |    |      |           |         |      |   |
|   |          |          |                  |         |          |    |      |           |         |      |   |
|   |          |          |                  |         |          |    |      |           |         |      |   |
|   |          |          |                  |         |          |    |      |           |         |      |   |
|   |          |          |                  |         |          |    |      |           |         |      |   |
|   |          |          |                  |         |          |    |      |           |         |      |   |
|   |          |          |                  |         |          |    |      |           |         |      |   |
|   |          |          |                  |         |          |    |      |           |         |      |   |
|   |          |          |                  |         |          |    |      |           |         |      |   |
|   |          |          |                  |         |          |    |      |           |         |      |   |
|   |          |          |                  |         |          |    |      |           |         |      |   |
|   |          |          |                  |         |          |    |      |           |         |      |   |
|   |          |          |                  |         |          |    |      |           |         |      |   |
|   |          |          |                  |         |          |    |      |           |         |      |   |
|   | + -      | ъ (      | 2                |         |          |    |      |           |         |      |   |
|   |          |          |                  |         |          | ОК | Save | Copy from | Cancel  | Help |   |
|   |          |          |                  |         |          |    | ourc | Sop 1 nom | Connect | nap  |   |

ةمزح ليصافت مسق نمض Wireshark، ةمزح ليصافت مسق نمض **ي الطال**ل ESP.

×

| 11 |                                                                       |                             |                                |  |  |  |  |  |  |  |  |  |
|----|-----------------------------------------------------------------------|-----------------------------|--------------------------------|--|--|--|--|--|--|--|--|--|
| L  | 479 55 488973 192 168 23 140                                          | 192 168 28 240              | FSP 176                        |  |  |  |  |  |  |  |  |  |
| <  | <                                                                     |                             |                                |  |  |  |  |  |  |  |  |  |
| >  | > Frame 464: 176 bytes on wire (1408 bits                             | ), 176 bytes captured (1408 | bits)                          |  |  |  |  |  |  |  |  |  |
| >  | > Ethernet II, Src: VMware_84:af:45 (00:5                             | 0:56:84:af:45), Dst: VMware | e_84:e2:b7 (00:50:56:84:e2:b7) |  |  |  |  |  |  |  |  |  |
| >  | Internet Protocol Version 4, Src: 192.168.23.149, Dst: 192.168.28.240 |                             |                                |  |  |  |  |  |  |  |  |  |
| >  | > User Datagram Protocol, Src Port: 12386                             | , Dst Port: 12407           |                                |  |  |  |  |  |  |  |  |  |
| ١. | UDP Encapsulation of IPsec Packets                                    |                             |                                |  |  |  |  |  |  |  |  |  |
| ١  | Encapsulating Security Payload                                        |                             |                                |  |  |  |  |  |  |  |  |  |
| ľ  | ESP SPI: 0X0400010C (6/109340)                                        |                             |                                |  |  |  |  |  |  |  |  |  |
|    | ESP Sequence: 319                                                     |                             |                                |  |  |  |  |  |  |  |  |  |

لسلست ةيؤر نكمي ىتح **دومعك قيبطت** رتخاو **ESP لسلست** ىلع نميألا سواملا رزب رقنا ESP قشاش نم يولعلا ءزجلا يف مزحلا ةمئاق مسق يف دومعك ESP

|                     | 7 176.100.67.177          | 176.100.60.670    | E-20           |
|---------------------|---------------------------|-------------------|----------------|
| 456 55.4            |                           |                   | ESP            |
| 457 55 4            | Expand Subtrees           |                   | ESP            |
| 458 55.4            | Collapse Subtrees         |                   | ESP            |
| 459 55.4            | Expand All                |                   | ESP            |
| 460 55.4            |                           |                   | ESP            |
| 461 55.4            | Collapse All              |                   | ESP            |
| 462 55              | Analysis Calvina          | Chilly Children I | ESP            |
| 463 55              | Apply as Column           | Ctri+Shift+I      | ESP            |
| 464 55.4            | Apply as Filter           | •                 | ESP            |
| 465 55.4            |                           |                   | ESP            |
| 466 55.4            | Prepare as Filter         | ,                 | ESP            |
| 467 55.4            | Conversation Filter       | •                 | ESP            |
| 468 55.4            | Colorize with Filter      | •                 | ESP            |
| 469 55.4            | Follow                    |                   | ESP            |
| 470 55.4            | FOIIOW                    |                   | ESP            |
| 471 55.4            | Сору                      | •                 | ESP            |
| 472 55.4            |                           |                   | ESP            |
| 473 55.4            | Show Packet Bytes         | Ctrl+Shift+O      | ESP            |
| 474 55.4            | Export Packet Bytes       | Ctrl+Shift+X      | ESP            |
|                     |                           |                   |                |
| Frame 464: 176 byt  | Wiki Protocol Page        |                   | 08 hits)       |
| Ethernet II Src     | Filter Field Reference    |                   | re 84:e2:h7 (0 |
| Internet Protocol   | Protocol Preferences      | •                 | 8 249          |
| liser Datagram Prot | rotocorriences            |                   | 0.240          |
| UDP Encapsulation   | Decode As                 | Ctrl+Shift+U      |                |
| Encapsulating Secu  | Go to Linked Packet       |                   |                |
| ESP SPT · 0x0400    | oo to clinked Packet      |                   |                |
| ESP Sequence: 3     | Show Link d Packet in New | w Window          |                |
|                     |                           |                   |                |

ةيف**حالم** ESP SPI يا مزحلل cEdge1 يه cEdge1 يا مزحلل ESP SPI : ةەجولا طاقتلا يلع.

```
> Frame 464: 176 bytes on wire (1408 bits), 176 bytes captured (1408 bits)
> Ethernet II, Src: VMware_84:af:45 (00:50:56:84:af:45), Dst: VMware_84:e2:b7
> Internet Protocol Version 4, Src: 192.168.23.149, Dst: 192.168.28.240
> User Datagram Protocol, Src Port: 12386, Dst Port: 12407
UDP Encapsulation of IPsec Packets
> Encansulating Security Payload
ESP SPI: 0x040001dc (67109340)
ESP Sequence: 319
```

ضرعو ،UDPENCAP ةئيه ىلع اهزيمرت كف متي يتلا تاوطخلا رركو ،ةمجولا طاقتلا حتفا مزحلا يف ESP لسلست ماقرأ.

حشرمك لوألا طاقتلالا نم ESP SPI مادختسإ نكمي ESP، لسلست مقر مزحلا ضرعت نأ درجمب ة. قابولطملا رورملا قاكرح قباطت يتلاا SPI لخاد طقف رورملا قاكرح ضرعل يناثلا طاقتلالا يلع

ةملعم DSCP 27 ىلع يوتحت نيرصنعلا الك قباطت يتلا مزحلا لسلست ماقرأ نأ ظحال.

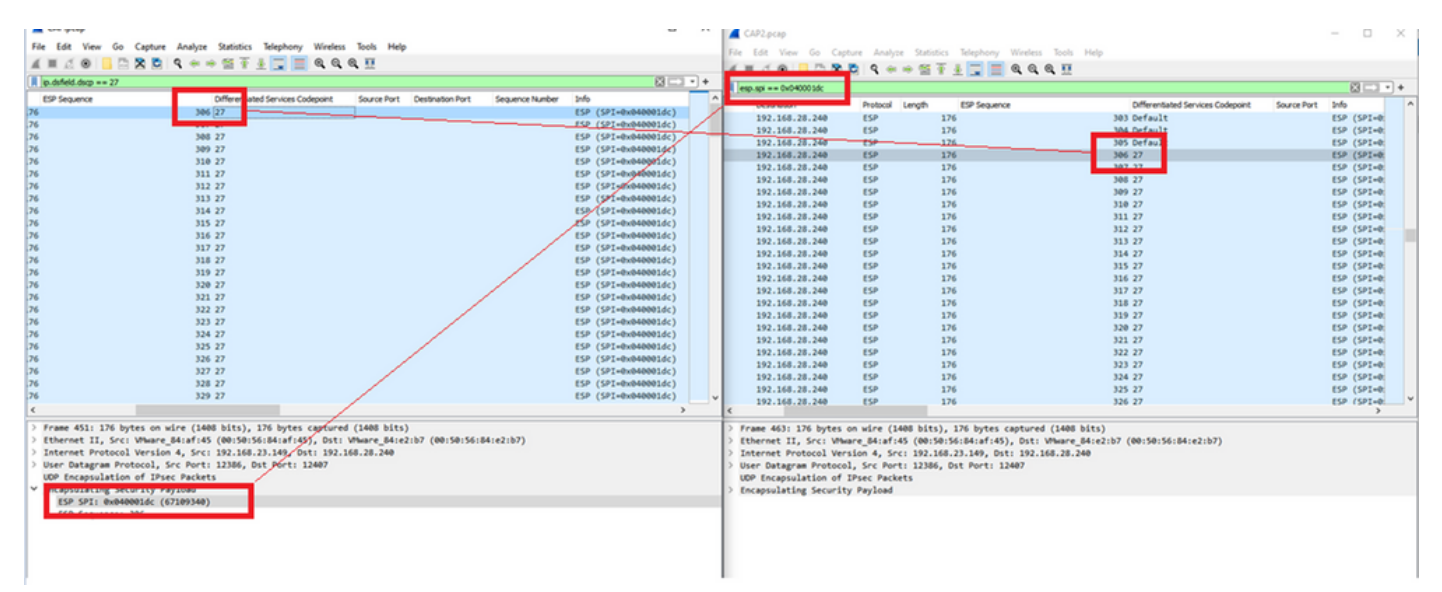

ەذە ءارجإل Microsoft Excel مادختسإ نكمي وأ ايودي Wireshark يف ةنراقملا ەذە ءارجإ نكمي ةنراقملا.

مادختسال Microsoft Excel مادختسال عاوتحال حئارش ىلإ طاقتلال الك ميسقت يرورضلا نم ،ةنراقملل Microsoft Excel مادختسال. طقف طاقتلالا الك يف ةدوجومل مزجلا.

قفاوتي كلذو 306 ESP لسلست ىلع ةلصلا تاذ ىلوألا ةمزحلا يوتحت ،ردصملا طاقتلا يف قمزحلا مقر عم 451.

|                   |                       |                        |                       |          |        |              | _   |           | × | , |
|-------------------|-----------------------|------------------------|-----------------------|----------|--------|--------------|-----|-----------|---|---|
| CAripcap          |                       |                        |                       |          |        |              |     |           | ~ |   |
| File Edit View    | Go Capture            | Analyze Statistics Tel | ephony Wireless Tools | Help     |        |              |     |           |   |   |
|                   | 📙 🛅 🔀 🛅               | ९ 🗢 🔿 🗟 🖲 👲            | 💶 🖲 २, २, २, 🗉        |          |        |              |     |           |   |   |
| ip.dsfield.dscp = | ip.dsfield.dscp == 27 |                        |                       |          |        |              |     |           |   |   |
| No.               | Time                  | Source                 | Destination           | Protocol | Length | ESP Sequence |     | Different |   | ^ |
| 4                 | 451 55.441963         | 192.168.23.149         | 192.168.28.240        | ESP      | 176    |              | 306 | 27        |   |   |
|                   | 452 55.445976         | 192.168.23.149         | 192.168.28.240        | ESP      | 176    |              | 307 | 27        |   |   |
|                   | 453 55.448966         | 192.168.23.149         | 192.168.28.240        | ESP      | 176    |              | 308 | 27        |   |   |
|                   | 454 55.450965         | 192.168.23.149         | 192.168.28.240        | ESP      | 176    |              | 309 | 27        |   |   |
|                   | 455 55.452964         | 192.168.23.149         | 192.168.28.240        | ESP      | 176    |              | 310 | 27        |   |   |
|                   | 456 55.454963         | 192.168.23.149         | 192.168.28.240        | ESP      | 176    |              | 311 | 27        |   |   |
|                   | 457 55.455970         | 192.168.23.149         | 192.168.28.240        | ESP      | 176    |              | 312 | 27        |   |   |
|                   | 458 55.456977         | 192.168.23.149         | 192.168.28.240        | ESP      | 176    |              | 313 | 27        |   |   |

ةمزح يەو 405 مقر ESP لسلست ىلع ردصملا طاقتلاا يف ةلصلا تاذ ةريخالا ةمزحلا يوتحت مقر

|         |                       | 10111001101110 |     | 210 | 10L L1 |
|---------|-----------------------|----------------|-----|-----|--------|
| 548 55. | 608962 192.168.23.149 | 192.168.28.240 | ESP | 176 | 403 27 |
| 549 55. | 609969 192.168.23.149 | 192.168.28.240 | ESP | 176 | 404 27 |
| 550 55. | 610960 192.168.23.149 | 192.168.28.240 | ESP | 176 | 405 27 |
|         |                       |                |     |     | v      |

لسلست عم ردصملا طاقتلا عم ةلصلا تاذ ىلوألا ةمزحلا قباطتت ،ةەجولا طاقتلا يف ESP لسلست عم ردصمل طاقتلا عم ةلصل تا 306 ةمزحلا وه طاقتلا اذه يف نكلو 306

| 461 60.522028 | 192.168.23.149 | 192.168.28.240 | ESP | 168 | 407 Class S∉ |
|---------------|----------------|----------------|-----|-----|--------------|
| 462 60.715026 | 192.168.23.149 | 192.168.28.240 | ESP | 175 | 408 Class S€ |
| 463 60.999008 | 192.168.23.149 | 192.168.28.240 | ESP | 176 | 306 27       |
| 464 61.003006 | 192.168.23.149 | 192.168.28.240 | ESP | 176 | 307 27       |
| <br>          |                |                |     |     |              |

.564 ةمزحلا يهو 405 مقر ESP لسلست عم اضيأ ةلصلا تاذ ةريخألا ةمزحلا رفوتت

| 560 61.165052 | 192.168.23.149 | 192.168.28.240 | ESP | 1/6 | 403 27       |  |
|---------------|----------------|----------------|-----|-----|--------------|--|
| 561 61.166043 | 192.168.23.149 | 192.168.28.240 | ESP | 176 | 404 27       |  |
| 562 61.166043 | 192.168.23.149 | 192.168.28.240 | ESP | 176 | 405 27       |  |
| 563 61.431029 | 192.168.23.149 | 192.168.28.240 | ESP | 168 | 409 Class Se |  |
| 564 61.584021 | 192.168.23.149 | 192.168.28.240 | ESP | 175 | 410 Class Se |  |

.طقف ةلصلا تاذ مزحلا نيمضتل ءازجأ ىلإ نآلا ىلوألا طاقتلالا ةيلمع ميسقت بجي

...CSV **ك < مزحلا تاميسقت ريدصت < فلم** ىلإ لقتنا

#### 📕 CAP.pcap

| File | Edit View       | Go      | Capture | Analyze      | Statisti         | cs Telephony  | Wireless          | Tools  | Help     |        |     |
|------|-----------------|---------|---------|--------------|------------------|---------------|-------------------|--------|----------|--------|-----|
|      | Open            |         | C       | Ctrl+O       | E 7              | 5 🕭 📃 🔳       | $\Theta$ $\Theta$ | Q 🎹    |          |        |     |
|      | Open Recent     |         |         | •            |                  |               |                   |        |          |        |     |
|      | Merge           |         |         |              |                  | Destinati     | on                |        | Protocol | Length | E   |
|      | Import from H   | ex Dun  | np      |              | 149              | 192.16        | 8.28.24           | 0      | ESP      | 2      | 176 |
|      | Close           |         | (       | Ctrl+W       | 149              | 192.16        | 8.28.24           | 0      | ESP      |        | 176 |
|      |                 |         |         |              | 149              | 192.16        | 8.28.24           | 0      | ESP      |        | 176 |
|      | Save            |         | (       | Ctrl+S       | 149              | 192.16        | 8.28.24           | 0      | ESP      |        | 176 |
|      | Save As         |         | C       | Ctrl+Shift+S | 149              | 192.16        | 8.28.24           | 0      | ESP      |        | 176 |
|      |                 |         |         |              | _149             | 192.16        | 8.28.24           | 0      | ESP      |        | 176 |
|      | File Set        |         |         | •            | 149              | 192.16        | 8.28.24           | 0      | ESP      |        | 176 |
|      |                 |         |         |              | - 149            | 192.16        | 8.28.24           | 0      | ESP      |        | 176 |
|      | Export Specifie | d Pack  | ets     |              | 149              | 192.16        | 8.28.24           | 0      | ESP      |        | 176 |
|      | Export Packet [ | Dissect | ions    | •            |                  | As Plain Text | .24               | 0      | ESP      |        | 176 |
|      | Export Packet B | Bytes   | (       | Ctrl+Shift+X |                  | As CSV        | . 24              | 0      | ESP      |        | 176 |
|      | Export PDUs to  | File    |         |              |                  | As "C" Arrays | .24               | 0      | ESP      |        | 176 |
|      | 5               |         |         |              |                  | As C Anays    | 24                | 0<br>A | ESP      |        | 176 |
|      | Export ILS Sess | sion Ke | ys      |              |                  | As PSML XML   | .24               | 0<br>0 | ESP      |        | 176 |
|      | Export Objects  |         |         | •            |                  | As PDMLXML    | .24               | 0<br>0 | ESP      |        | 176 |
|      | Duint           |         |         | Seel. D      | -                |               | .24               | 0      | ESP      |        | 176 |
|      | Print           |         |         | Jtri+P       |                  | AS JSON       |                   | 0      | ESP      |        | 176 |
|      | Quit            |         | (       | Ctrl+Q       | 149              | 192.16        | 8.28.24           | 0      | ESP      |        | 176 |
| -    | 24              | 1 >>.   | 000902  | 192.100.2    | <del>.</del> 149 | 192.16        | 8.28.24           | 0      | ESP      |        | 176 |
|      | 54              | 8 55.   | 608962  | 192.168.2    | 3.149            | 192.16        | 8.28.24           | 0      | ESP      |        | 176 |

ةلصلا تاذ يلوألا ةمزجلا نم قاطنلا قاطنلا لقحلا بتكا **قاطنلا** يفو **قاطنل**او Capture ددح

.ةلص تاذ ةمزح رخآ ىلإ

.ظ**فح** ىلع رقناو **فلملا مسا** لقحلا يف فلم مسا لخدأ

| 🥖 Wireshark · E | xport Packet Disse | ctions                 |                           |                               | ×        |
|-----------------|--------------------|------------------------|---------------------------|-------------------------------|----------|
| Save in:        | Desktop            |                        | Solution > 100 state      | ► 🔝 🏷                         |          |
| Quick access    | Name               | ^<br>No items mate     | Status<br>ch your search. | Date m                        | nodified |
| Desktop         |                    |                        |                           |                               |          |
| Libraries       |                    |                        |                           |                               |          |
| This PC         |                    |                        |                           |                               |          |
| Network         | <                  |                        |                           |                               | >        |
|                 | File name:         | CAP1_slice             |                           | ~                             | Save     |
|                 | Save as type:      | CSV (Comma Separated V | alues summary) (*.cs      | n ~                           | Cancel   |
|                 |                    |                        |                           |                               | Help     |
|                 | Packet Range       |                        | 0.0                       |                               | Pack     |
|                 |                    |                        | Captured                  | <ul> <li>Displayed</li> </ul> | Pa       |
|                 |                    | . at                   | 880                       | 100                           |          |
|                 | Marked packs       | (et<br>ate             | 1                         | 1                             | Pa       |
|                 | First to last ma   | rked                   | 0                         | 0                             | F        |
|                 | Range: 451-        | 550                    | 100                       | 100                           | Pa       |
|                 | Remove Ignor       | red packets            | 0                         | 0                             | Ea       |

ةلصلا تاذ مزحلل 2 طاقتلا ىلع ةيلمعلا سفن ررك.

Wireshark - Export Packet Dissections 🗿 🎓 📂 🛄 🕶 Save in: E Desktop  $\sim$ × Date modified Name Status No items match your search. Quick access Desktop Libraries This PC < Network CAP2\_slice File name: ~ Save CSV (Comma Separated Values summary) (\*.csi ~ Cancel Save as type: Help Packet Range Packe Captured Displayed Pa Al packets 904 904 Selected packet 1 1 Pa Marked packets ) First to last marked Pa Range: 463-564 102 Ea Ea Remove Ignored packets

Microsoft Excel. يف CSV يفلم نم الك حتفا

كالا المات المات المات المات المات المات المات المات المات المات المات المات المات المات المات المات المات الم

| Save As  |                           |        |
|----------|---------------------------|--------|
| L Recent | ↑ ▷ Desktop<br>CAP1_slice |        |
| Cisco    | Excel Workbook (*.xlsx)   | 🔛 Save |

 $\times$ 

>

 $\mathbb{P}$ 

A

.CAP2\_SLICE اهومس .رخآ خرف ةفاضإل زمرلا + ددح ،ةشاشلا لفسأ يف

| 5 | 485 | 55.51497 192.168.23 | 192.168.28 ESP | 176 | 340 | 27 | ESP (SPI=0x040001dc) |  |
|---|-----|---------------------|----------------|-----|-----|----|----------------------|--|
|   | 486 | 55.51697 192.168.23 | 192.168.28 ESP | 176 | 341 | 27 | ESP (SPI=0x040001dc) |  |
| 1 | 487 | 55.51796 192.168.2  | 192.168.28 ESP | 176 | 342 | 27 | ESP (SPI=0x040001dc) |  |
| 4 | •   | CAP1_slice          | ÷              |     |     |    |                      |  |

.هخسنل CTRL + cو لكلا ديدجتل CTRL+ a طغضاو CAP2 CSV فل محتفا

J77  $\checkmark$  :  $\times \checkmark f_x$ 

| 1  | А   | В        | С         | D          | E        | F      | G         | Н          | 1         | J          | K         | L          | м      |  |
|----|-----|----------|-----------|------------|----------|--------|-----------|------------|-----------|------------|-----------|------------|--------|--|
| 1  | No. | Time     | Source    | Destinatio | Protocol | Length | ESP Seque | Differenti | Source Po | Destinatio | Info      | Sequence   | Number |  |
| 2  | 463 | 60.99901 | 192.168.2 | 192.168.28 | ESP      | 176    | 306       | 27         |           |            | ESP (SPI= | 0x040001dc |        |  |
| 3  | 464 | 61.00301 | 192.168.2 | 192.168.28 | ESP      | 176    | 307       | 27         |           |            | ESP (SPI= | 0x040001dc |        |  |
| 4  | 465 | 61.00506 | 192.168.2 | 192.168.28 | ESP      | 176    | 308       | 27         |           |            | ESP (SPI= | 0x040001dc |        |  |
| 5  | 466 | 61.00706 | 192.168.2 | 192.168.28 | ESP      | 176    | 309       | 27         |           |            | ESP (SPI= | 0x040001dd |        |  |
| 6  | 467 | 61.00905 | 192.168.2 | 192.168.28 | ESP      | 176    | 310       | 27         |           |            | ESP (SPI= | 0x040001dc |        |  |
| 7  | 468 | 61.01006 | 192.168.2 | 192.168.28 | ESP      | 176    | 311       | 27         |           |            | ESP (SPI= | 0x040001dc |        |  |
| 8  | 469 | 61.01105 | 192.168.2 | 192.168.28 | ESP      | 176    | 312       | 27         |           |            | ESP (SPI= | 0x040001dd |        |  |
| 9  | 470 | 61.01305 | 192.168.2 | 192.168.28 | ESP      | 176    | 313       | 27         |           |            | ESP (SPI= | 0x040001dc |        |  |
| 10 | 471 | 61.01406 | 192.168.2 | 192.168.28 | ESP      | 176    | 314       | 27         |           |            | ESP (SPI= | 0x040001dc |        |  |
| 11 | 472 | 61.01606 | 192.168.2 | 192.168.28 | ESP      | 176    | 315       | 27         |           |            | ESP (SPI= | 0x040001dc |        |  |
| 12 | 473 | 61.01806 | 192.168.2 | 192.168.28 | ESP      | 176    | 316       | 27         |           |            | ESP (SPI= | 0x040001dc |        |  |
| 13 | 474 | 61.02106 | 192.168.2 | 192.168.28 | ESP      | 176    | 317       | 27         |           |            | ESP (SPI= | 0x040001dc |        |  |
| 14 | 475 | 61.02205 | 192.168.2 | 192.168.28 | ESP      | 176    | 318       | 27         |           |            | ESP (SPI= | 0x040001do |        |  |
| 15 | 476 | 61.02306 | 192.168.2 | 192.168.28 | ESP      | 176    | 319       | 27         |           |            | ESP (SPI= | 0x040001dc |        |  |
| 16 | 477 | 61.02506 | 192.168.2 | 192.168.28 | ESP      | 176    | 320       | 27         |           |            | ESP (SPI= | 0x040001dc |        |  |
| 17 | 478 | 61.02605 | 192.168.2 | 192.168.28 | ESP      | 176    | 321       | 27         |           |            | ESP (SPI= | 0x040001dd |        |  |
|    |     |          |           |            |          |        |           |            |           |            |           |            |        |  |

فلم ىلإ لقتناا (CAP2\_Slice، قصلا، CAP1\_Slice.xlsx ل ةيناثلا بيوبتلا ةمالع ىلعو (CAP1\_Slice.xlsx فلم ىلإ لقتنا + V) قصلا، تامولعمل (A1.

| Auto  | Save On O  | R       | 9- 9    |                |               |       | CAP      | 1_slice.xlsx | • Saved • |            |        |        | 2              |
|-------|------------|---------|---------|----------------|---------------|-------|----------|--------------|-----------|------------|--------|--------|----------------|
| File  | Home       | Inse    | rt Pag  | e Layout       | Formulas      | Dat   | a Review | View         | Help      |            |        |        |                |
| ĥ     | 👗 Cut      |         | Calibri |                | v 11 v /      | A° Aĭ | = = =    | 89           | 🐉 Wrap Te | ect        | Genera | I      | ~              |
| Paste | Copy ~     |         | BI      |                | 1. 0.         | Α.    | = = =    |              | Merge /   | R Center v | ¢.,    | %      | € <u>0</u> .00 |
| *     | ダ Format P | ainter  | 0.1     |                | <del></del> - | - ·   |          |              | Merge     | a center - |        | /0 /   | .00 -20        |
|       | Clipboard  | 13      | ù l     | Font           | t             | F2    |          | Aligne       | nent      | 5          |        | Number | 5              |
| A1    | Ŧ          | : >     | $\sim$  | f <sub>x</sub> |               |       |          |              |           |            |        |        |                |
|       | A          | B       | С       | D              | E             | F     | G        | н            | 1         | J          | К      | L      | N              |
| 1     |            |         |         |                |               |       |          |              |           |            |        |        |                |
| 3     |            | _       |         |                |               |       |          |              |           |            |        |        | _              |
| 4     |            |         |         |                |               |       |          |              |           |            |        |        |                |
| 5     |            |         |         |                |               |       |          |              |           |            |        |        |                |
| 6     |            |         |         |                |               |       |          |              |           |            |        |        |                |
| 7     |            |         |         |                |               |       |          |              |           |            |        |        | _              |
| 8     |            |         |         |                |               |       |          |              |           |            |        |        |                |
| 10    |            | _       |         |                |               |       |          |              |           |            |        |        |                |
| 11    |            |         |         |                |               |       |          |              |           |            |        |        |                |
| 12    |            |         |         |                |               |       |          |              |           |            |        |        |                |
| 13    |            |         |         |                |               |       |          |              |           |            |        |        |                |
| 14    |            |         |         |                |               |       |          |              |           |            |        |        | _              |
| 15    |            |         |         |                |               |       |          |              |           |            |        |        | _              |
| 17    |            | _       |         |                |               |       |          |              |           |            |        |        |                |
| 18    |            |         |         |                |               |       |          |              |           |            |        |        | _              |
| 19    |            |         |         |                |               |       |          |              |           |            |        |        |                |
| 20    |            |         |         |                |               |       |          |              |           |            |        |        |                |
| 21    |            |         |         |                |               |       |          |              |           |            |        |        | _              |
| 22    |            |         |         |                |               |       |          |              |           |            |        |        |                |
| 23    |            |         |         |                |               |       |          |              |           |            |        |        | _              |
| 25    |            | _       |         |                |               |       |          |              |           |            |        |        | _              |
| 26    |            |         |         |                |               |       |          |              |           |            |        |        |                |
| 27    |            |         |         |                |               |       |          |              |           |            |        |        |                |
| 28    |            |         |         |                |               |       |          |              |           |            |        |        |                |
| 29    |            |         |         |                |               |       | _        |              |           |            |        |        | _              |
| 30    |            |         |         |                |               |       |          |              |           |            |        |        |                |
| 32    |            |         |         |                |               |       |          |              |           |            |        |        |                |
| 33    |            |         |         |                |               |       |          |              |           |            |        |        | -              |
| 34    |            |         |         |                |               |       |          |              |           |            |        |        |                |
| 35    |            |         |         |                |               |       |          |              |           |            |        |        |                |
| 36    |            |         |         |                |               |       |          |              |           |            |        |        | _              |
| 37    |            |         |         |                |               |       | _        |              |           |            |        |        |                |
| 38    |            |         |         |                |               |       |          |              |           |            |        |        |                |
| -     | > (        | CAP1_sl | ice CA  | P2_slice       | (+)           |       |          |              |           |            |        |        |                |

| 1  | · · |          | ~ ~        |            | -        |        | 0         |            | 1 1 1 1 1 1 1 1 1 1 1 1 1 1 1 1 1 1 1 |            |      | ix.    | -           |
|----|-----|----------|------------|------------|----------|--------|-----------|------------|---------------------------------------|------------|------|--------|-------------|
| 1  | No. | Time     | Source     | Destinatic | Protocol | Length | ESP Seque | Differenti | Source Po                             | Destinatio | Info | ,      | Sequence N  |
| 2  | 463 | 60.99901 | 192.168.23 | 192.168.28 | ESP      | 176    | 306       | 27         |                                       |            | ESP  | (SPI=0 | 0x040001dc) |
| 3  | 464 | 61.00301 | 192.168.23 | 192.168.28 | ESP      | 176    | 307       | 27         |                                       |            | ESP  | (SPI=0 | 0x040001dc) |
| 4  | 465 | 61.00506 | 192.168.23 | 192.168.28 | ESP      | 176    | 308       | 27         |                                       |            | ESP  | (SPI=0 | 0x040001dc) |
| 5  | 466 | 61.00706 | 192.168.23 | 192.168.28 | ESP      | 176    | 309       | 27         |                                       |            | ESP  | (SPI=0 | 0x040001dc) |
| 6  | 467 | 61.00905 | 192.168.23 | 192.168.28 | ESP      | 176    | 310       | 27         |                                       |            | ESP  | (SPI=0 | 0x040001dc) |
| 7  | 468 | 61.01006 | 192.168.23 | 192.168.28 | ESP      | 176    | 311       | 27         |                                       |            | ESP  | (SPI=0 | 0x040001dc) |
| 8  | 469 | 61.01105 | 192.168.23 | 192.168.28 | ESP      | 176    | 312       | 27         |                                       |            | ESP  | (SPI=0 | 0x040001dc) |
| 9  | 470 | 61.01305 | 192.168.23 | 192.168.28 | ESP      | 176    | 313       | 27         |                                       |            | ESP  | (SPI=0 | 0x040001dc) |
| 10 | 471 | 61.01406 | 192.168.23 | 192.168.28 | ESP      | 176    | 314       | 27         |                                       |            | ESP  | (SPI=0 | 0x040001dc) |
| 11 | 472 | 61.01606 | 192.168.23 | 192.168.28 | ESP      | 176    | 315       | 27         |                                       |            | ESP  | (SPI=0 | 0x040001dc) |
| 12 | 473 | 61.01806 | 192.168.23 | 192.168.28 | ESP      | 176    | 316       | 27         |                                       |            | ESP  | (SPI=0 | 0x040001dc) |
| 13 | 474 | 61.02106 | 192.168.23 | 192.168.28 | ESP      | 176    | 317       | 27         |                                       |            | ESP  | (SPI=0 | 0x040001dc) |
| 14 | 475 | 61.02205 | 192.168.23 | 192.168.28 | ESP      | 176    | 318       | 27         |                                       |            | ESP  | (SPI=0 | 0x040001dc) |
| 15 | 476 | 61.02306 | 192.168.23 | 192.168.28 | ESP      | 176    | 319       | 27         |                                       |            | ESP  | (SPI=0 | 0x040001dc) |
| 16 | 477 | 61.02506 | 192.168.23 | 192.168.28 | ESP      | 176    | 320       | 27         |                                       |            | ESP  | (SPI=0 | 0x040001dc) |
| 17 | 478 | 61.02605 | 192.168.23 | 192.168.28 | ESP      | 176    | 321       | 27         |                                       |            | ESP  | (SPI=0 | 0x040001dc) |
| 18 | 479 | 61.02805 | 192.168.23 | 192.168.28 | ESP      | 176    | 322       | 27         |                                       |            | ESP  | (SPI=0 | 0x040001dc) |
| 19 | 480 | 61.02906 | 192.168.23 | 192.168.28 | ESP      | 176    | 323       | 27         |                                       |            | ESP  | (SPI=0 | 0x040001dc) |
| 20 | 481 | 61.02906 | 192.168.23 | 192.168.28 | ESP      | 176    | 324       | 27         |                                       |            | ESP  | (SPI=0 | 0x040001dc) |
| 21 | 482 | 61.03005 | 192.168.23 | 192.168.28 | ESP      | 176    | 325       | 27         |                                       |            | ESP  | (SPI=0 | 0x040001dc) |
| 22 | 483 | 61.03206 | 192.168.23 | 192.168.28 | ESP      | 176    | 326       | 27         |                                       |            | ESP  | (SPI=0 | 0x040001dc) |
| 23 | 484 | 61.03306 | 192.168.23 | 192.168.28 | ESP      | 176    | 327       | 27         |                                       |            | ESP  | (SPI=0 | 0x040001dc) |
| 24 | 485 | 61.03505 | 192.168.23 | 192.168.28 | ESP      | 176    | 328       | 27         |                                       |            | ESP  | (SPI=0 | 0x040001dc) |
| 25 | 486 | 61.03606 | 192.168.23 | 192.168.28 | ESP      | 176    | 329       | 27         |                                       |            | ESP  | (SPI=0 | 0x040001dc) |
| 26 | 487 | 61.03905 | 192.168.23 | 192.168.28 | ESP      | 176    | 330       | 27         |                                       |            | ESP  | (SPI=0 | 0x040001dc) |
| 27 | 488 | 61.04105 | 192.168.23 | 192.168.28 | ESP      | 176    | 331       | 27         |                                       |            | ESP  | (SPI=0 | 0x040001dc) |
| 28 | 489 | 61.04206 | 192.168.23 | 192.168.28 | ESP      | 176    | 332       | 27         |                                       |            | ESP  | (SPI=0 | 0x040001dc) |
| 29 | 490 | 61.04406 | 192.168.23 | 192.168.28 | ESP      | 176    | 333       | 27         |                                       |            | ESP  | (SPI=0 | 0x040001dc) |
| 30 | 491 | 61.04606 | 192.168.23 | 192.168.28 | ESP      | 176    | 334       | 27         |                                       |            | ESP  | (SPI=0 | 0x040001dc) |
| 31 | 492 | 61.06305 | 192.168.23 | 192.168.28 | ESP      | 176    | 335       | 27         |                                       |            | ESP  | (SPI=0 | 0x040001dc) |
| 32 | 493 | 61.06505 | 192.168.23 | 192.168.28 | ESP      | 176    | 336       | 27         |                                       |            | ESP  | (SPI=0 | 0x040001dc) |
| 33 | 494 | 61.06705 | 192.168.23 | 192.168.28 | ESP      | 176    | 337       | 27         |                                       |            | ESP  | (SPI=0 | 0x040001dc) |
| 34 | 495 | 61.06905 | 192.168.23 | 192.168.28 | ESP      | 176    | 338       | 27         |                                       |            | ESP  | (SPI=0 | 0x040001dc) |
| 35 | 496 | 61.07105 | 192.168.23 | 192.168.28 | ESP      | 176    | 339       | 27         |                                       |            | ESP  | (SPI=0 | 0x040001dc) |
| 36 | 497 | 61.07105 | 192.168.23 | 192.168.28 | ESP      | 176    | 340       | 27         |                                       |            | ESP  | (SPI=0 | 0x040001dc) |
| 7  | 400 | £1 0700E | 100 160 00 | 100 160 00 | ren.     | 176    | 241       | 77         |                                       |            | CCD. | (001-0 | 0v040001de) |

#### ىمسي اديدج ادومع لمعاو CAP1\_SLICE ةقرو ىلإ ىرخأ ةرم لقتنا COMPARE\_ESP\_SEQUENCE.

| 1 | A   |     | в        | С         | D          | E        | F      | G         | н          | 1         | J          | к         | L          | м      | N | 0       | Р       | Q     | R |
|---|-----|-----|----------|-----------|------------|----------|--------|-----------|------------|-----------|------------|-----------|------------|--------|---|---------|---------|-------|---|
| 1 | No. |     | Time     | Source    | Destinatio | Protocol | Length | ESP Seque | Differenti | Source Po | Destinatio | Info      | Sequence   | Number |   | COMPARE | ESP_SEQ | JENCE |   |
| 2 |     | 451 | 55.44196 | 192.168.2 | 192.168.28 | ESP      | 176    | 306       | 27         |           |            | ESP (SPI= | 0x040001dd | )      |   |         |         |       |   |
| 3 |     | 452 | 55.44598 | 192.168.2 | 192.168.28 | ESP      | 176    | 307       | 27         |           |            | ESP (SPI= | 0x040001dd | )      |   |         |         |       |   |
|   |     | 450 | EE 44007 | 102 160 2 | 103 160 30 | CCD .    | 176    | 200       | 27         |           |            | ren (eni- | 0.040001d  | 4      |   |         |         |       |   |

حضوم وه امك VLOOKUP رمأ فيلأتب مق ،G دومعلا يف دوجوم ESP لسلست مقر نأ امب ىلع G دومعلا يف دوجوم ردصملا ىلع G دومعلا يف ءيش لك نأ نامضل نيتحفصلا ةنراقمل ةهجولا.

#### =IF(ISNA(vlookup(G2,CAP2\_Slice!G:G,1,FALSE),"Missing","Current")

| •      | ×    | ~        | f.    | =        | F(ISNA(VLO | OKUP(G2,C | CAP2_slice | lG:G,1,FAL | SE) <b>),</b> "MISS | ING","PRE | SENT")    |            |        |   |           |         |        |         |          |            |            |           |   |   |   |
|--------|------|----------|-------|----------|------------|-----------|------------|------------|---------------------|-----------|-----------|------------|--------|---|-----------|---------|--------|---------|----------|------------|------------|-----------|---|---|---|
| в      | 1    | с        | 1     | D        | E          | F         | G          | н          | 1                   | J.        | к         | L          | м      | N | 0         | Р       | 1      | Q       | R        | s          | т          | U         | v | w | x |
| ime    | S    | ource    | D     | estinati | c Protocol | Length    | ESP Seque  | Differenti | Source Po           | Destinati | c Info    | Sequence   | Number |   | COMPA -   | ESP_SE  | QUENC  | E       |          |            |            |           |   |   |   |
| 55.441 | 96 1 | 92.168.2 | 2: 19 | 92.168.2 | ESP        | 176       | 306        | 27         |                     |           | ESP (SPI= | 0x040001dd | ;)     |   | =IF(ISNA( | VLOOKUR | (G2,C/ | AP2_sli | ce!G:G,1 | ,FALSE))," | MISSING"," | PRESENT") |   |   |   |
| 55.445 | 98 1 | 92.168.2 | 2:19  | 92.168.2 | ESP        | 176       | 307        | 27         |                     |           | ESP (SPI= | 0x040001dd | :)     |   |           | Ī       |        |         |          |            |            |           |   |   |   |

ESP **306 ل**سلست تاذ ةمزحلا نأ ينعي اذه ."دوجوم" ةملكلا ضرع متي ،"لاخدإ" ديدحت دعب .قياغلا ىلإ ردصملا نم ەلعج طبرلا نا ينعي وه نأل مەم اذه .قيناثلا ةقرولا يف ةدوجوم

| 4 | A   | 1  | в        | с         | D          | E        | F      | G         | н          | 1         | J          | K     | ¢     | L          | м      | N | 0       | Р        | Q     | R | 1 |
|---|-----|----|----------|-----------|------------|----------|--------|-----------|------------|-----------|------------|-------|-------|------------|--------|---|---------|----------|-------|---|---|
| 1 | No. |    | Time     | Source    | Destinatio | Protocol | Length | ESP Seque | Differenti | Source Po | Destinatio | Info  |       | Sequence   | Number |   | COMPA - | _ESP_SEQ | UENCE |   |   |
| 2 | 45  | 51 | 55.44196 | 192.168.2 | 192.168.28 | ESP      | 176    | 306       | 27         |           |            | ESP ( | SPI=0 | 0x040001dc | )      |   | PRESENT |          |       |   |   |
| 3 | 4   | 52 | 55.44598 | 192.168.2 | 192.168.28 | ESP      | 176    | 307       | 27         |           |            | ESP ( | SPI=0 | 0x040001dc | )      |   |         |          |       |   |   |
|   |     |    |          |           |            |          |        |           |            |           |            |       |       |            |        |   |         |          |       |   |   |

كلت لوح رضخألاا عبرملا نم ىلفسلا ىنميلا ةيوازلا قوف رورملاب مقو 2 فص **وأ** دومع ددح ةيلخلا.

| N | 0       | Р        | Q     | R | S |
|---|---------|----------|-------|---|---|
|   | COMPARE | ESP_SEQU | JENCE |   |   |
|   | 3 10    |          |       |   |   |
|   |         |          |       |   |   |

#### ميق اهل يتلا ايالخلا لفسأ ىلإ ةغيصلا هذه خسنل لفسأل سواملا بحساو ،قباو ددح

|                | В      | С       | D             | E           | F      | G         | н         | 1         | J          | K        | L           | м       | N        | 0        | P        | Q     | R   | S     | Т | U | V | W |
|----------------|--------|---------|---------------|-------------|--------|-----------|-----------|-----------|------------|----------|-------------|---------|----------|----------|----------|-------|-----|-------|---|---|---|---|
| Tim            | e      | Source  | Destinat      | ic Protocol | Length | ESP Seque | Different | Source Po | Destinatio | Info     | Sequence    | Number  |          | COMPARE  | ESP_SEQ  | UENCE |     |       |   |   |   |   |
| >1 55          | 44196  | 192.168 | 2: 192.168.2  | 22 ESP      | 170    | 306       | 27        |           |            | ESP (SPI | =0x040001dd | )       |          | PRESENT  | •        |       |     |       |   |   |   |   |
| 2 55           | 44598  | 192.168 | 2: 192.168.2  | 22 ESP      | 176    | 307       | 27        | •         |            | ESP (SPI | =0x040001dd | )<br>A  |          |          |          |       |     |       |   |   |   |   |
| 13 33<br>14 55 | 45097  | 192.168 | 2:192.108.2   | 25 ESP      | 176    | 308       | 27        | ,         |            | ESP (SPI | =0x040001dc | 4       |          |          |          |       |     |       |   |   |   |   |
| 55 55          | 45296  | 192.168 | 2: 192.168.2  | 28 ESP      | 176    | 310       | 27        |           |            | ESP (SPI | =0x040001dc | 3       |          |          |          |       |     |       |   |   |   |   |
| 56 55          | 45496  | 192.168 | 2: 192.168.2  | 28 ESP      | 176    | 311       | 27        |           |            | ESP (SPI | =0x040001dd | )       |          |          |          |       |     |       |   |   |   |   |
| 57 55          | 45597  | 192.168 | 2: 192.168.2  | 28 ESP      | 176    | 312       | 27        |           |            | ESP (SPI | =0x040001dd | )       |          |          |          |       |     |       |   |   |   |   |
| 58 55          | 45698  | 192.168 | 2: 192.168.2  | 28 ESP      | 176    | i 313     | 27        |           |            | ESP (SPI | =0x040001dd | )       |          |          |          |       |     |       |   |   |   |   |
| 59 55          | .45797 | 192.168 | 2: 192.168.2  | 28 ESP      | 176    | 5 314     | 27        |           |            | ESP (SPI | =0x040001dd | )       |          |          |          |       |     |       |   |   |   |   |
| 50 55          | .45898 | 192.168 | 2:192.168.2   | 28 ESP      | 176    | 315       | 27        |           |            | ESP (SPI | =0x040001dc | )       |          |          |          |       |     |       |   |   |   |   |
| 51 55          | .46197 | 192.168 | .2: 192.168.2 | 28 ESP      | 176    | 5 316     | 27        |           |            | ESP (SPI | =0x040001dd | )       |          |          |          |       |     |       |   |   |   |   |
| 52 55          | .46397 | 192.168 | .2: 192.168.2 | 28 ESP      | 176    | 5 317     | 27        |           |            | ESP (SPI | =0x040001dd | )       |          |          |          |       |     |       |   |   |   |   |
| 53 55          | .46596 | 192.168 | .2: 192.168.2 | 28 ESP      | 176    | 5 318     | 27        |           |            | ESP (SPI | =0x040001dd | )       |          |          |          |       |     |       |   |   |   |   |
| 24 55          | 46097  | 192.168 | 2: 192.168.2  | 22 ESP      | 1/0    | 319       | 27        |           |            | ESP (SPI | =0x040001dc | )<br>A  |          |          |          |       |     |       |   |   |   |   |
| 10 33          | 46996  | 192.100 | 2:192.100.2   | 20 550      | 170    | 320       | 27        |           |            | ESP (SPI | -0x040001dc | .)<br>A |          |          | -        |       |     |       |   |   |   |   |
| 57 55          | 47097  | 192.168 | 2: 192.168.2  | 2EESP       | 176    | 322       | 27        | ,         |            | ESP (SPI | =0x040001dc | )       |          |          |          |       |     |       |   |   |   |   |
|                |        |         |               |             |        |           | -         |           |            |          |             |         |          |          |          |       |     |       |   |   |   |   |
| 355            | 55.    | 00257   | 172.100.2     | : 172.100.  | ZCEOP  |           | 170       | 374       | 4          | /        |             | CON     | - (381-0 | X0400010 | cj.      |       | PAC | JEINI |   |   |   |   |
| 540            | 55.    | 60496   | 192.168.2     | 192.168.    | 28 ESP |           | 176       | 395       | 2          | 7        |             | ESF     | P (SPI=0 | x040001d | c)       |       | PRE | SENT  |   |   |   |   |
| 541            | 55.    | 60596   | 192.168.2     | 192.168.    | 28 ESP |           | 176       | 396       | 2          | 7        |             | ESF     | P (SPI=0 | x040001d | c)       |       | PRE | SENT  |   |   |   |   |
| 542            | 55.    | 60696   | 192,168,2     | 192,168     | 28 ESP |           | 176       | 397       | 2          | 7        |             | ESP     | SPI=0    | x040001d | c)       |       | PRE | SENT  |   |   |   |   |
| 543            | 55     | 60696   | 192 168 2     | 192 168     | 25 ESD | -         | 176       | 398       | 2          | 7        |             | ESC     | (SDI-0   | v040001d | -)<br>c) |       | DRE | SENT  |   |   |   |   |
| 540            | 55.    | 000000  | 102.100.2     | 102.100.    | 2000   | -         | 176       | 200       | 2          | 7        |             | 500     |          | -040001d |          | -     | 000 | CENT  |   |   |   | - |
| 544            | 55.    | 00090   | 192.108.2     | : 192.108.  | ZCESP  |           | 170       | 399       | 2          | -        |             | ESP     | (SPI=0   | x0400010 | c)       |       | PRE | SEINT |   |   |   |   |
| 545            | 55.    | 60796   | 192.168.2     | : 192.168.  | 28 ESP |           | 176       | 400       | 2          | /        |             | ESF     | P (SPI=0 | x040001d | c)       | _     | PRE | SENT  |   |   | _ |   |
| 546            | 55.    | 60796   | 192.168.2     | 3192.168.   | 28 ESP |           | 176       | 401       | 2          | 7        |             | ESF     | P (SPI=0 | x040001d | c)       | _     | PRE | SENT  |   |   |   |   |
| 547            | 55.    | 60896   | 192.168.2     | \$ 192.168. | 28 ESP |           | 176       | 402       | 2          | 7        |             | ESP     | P (SPI=0 | x040001d | c)       |       | PRE | SENT  |   |   |   |   |
| 548            | 55.    | 60896   | 192.168.2     | 192.168.    | 28 ESP |           | 176       | 403       | 2          | 7        |             | ESP     | P (SPI=0 | x040001d | c)       |       | PRE | SENT  |   |   |   |   |
| 549            | 55.    | 60997   | 192.168.2     | 192.168.    | 28 ESP |           | 176       | 404       | 2          | 7        |             | ESP     | (SPI=0   | x040001d | c)       |       | PRE | SENT  |   |   |   |   |
| 550            | 55.    | 61096   | 192.168.2     | 192.168.    | 28 ESP |           | 176       | 405       | 2          | 7        |             | ESP     | P (SPI=0 | x040001d | c)       |       | PRE | SENT  |   |   |   |   |
|                |        |         |               |             |        |           |           | 100       |            |          |             |         | 10.10    |          | -,       |       |     |       | - |   |   |   |

#### ز**رف** ددح مث .COMPARE\_ESP\_SEQUENCE قوف رقناو ةقرولا ىلعأ ىلإ فلخلل ريرمتلاب مق **قيفصتو**.

| ]<br>onal<br>ng ~ | Format as<br>Table ~ | Normal<br>Neutral | Bad<br>Calculation | Good<br>Check C | ell 🗸 | Insert | Delete For | rmat<br>γ | AutoSum ~<br>Fill ~<br>Clear ~ | Z<br>Z<br>Sort & F<br>Filter ∽ Si | nd & |
|-------------------|----------------------|-------------------|--------------------|-----------------|-------|--------|------------|-----------|--------------------------------|-----------------------------------|------|
| _                 |                      | Styl              | es                 |                 |       |        | Cells      |           |                                | in g                              |      |
| V                 | O<br>COMPAR          |                   | R                  | S               | T     | U      | V          | W         | X                              | Y                                 |      |

ةلدسنملا ةمئاقلا نم **حشرم** رتخأ.

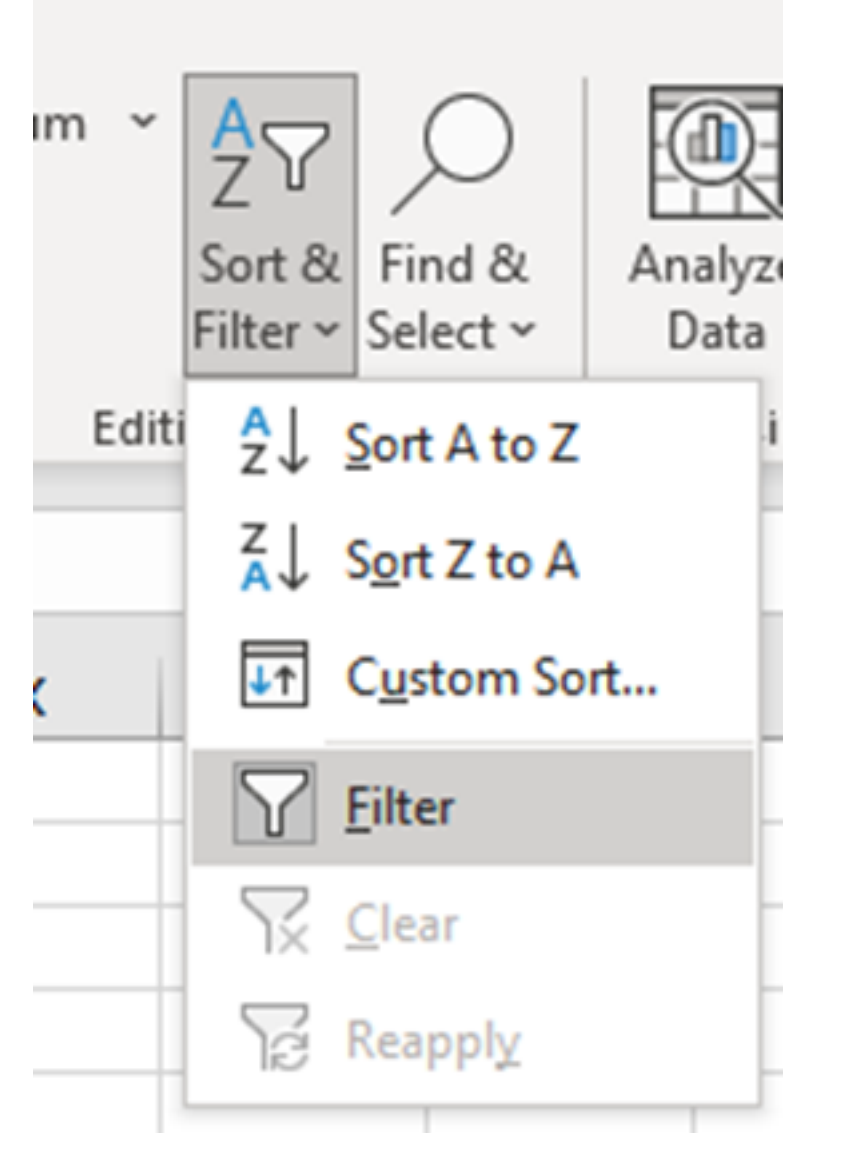

دومع يف ةلدسنم ةمئاق رەظت COMPARE\_ESP\_SEQUENCE.

| M      | N | 0       | Р        |    |
|--------|---|---------|----------|----|
| lumber |   | COMPA 💌 | ESP_SEQU | EN |
|        |   | PRESENT |          |    |
|        |   | PRESENT |          |    |
|        |   | PRESENT |          |    |

اذه يف هنأ ظحال .COMPARE\_ESP\_SEQUENCE ناونع يف ةلدسنملا ةمئاقلا قوف رقنا الك يف ةدوجوم مزحلا عيمج نأ ينعي اذه .CURRENT يه ةحضوملا ةديحولا ةميقلا ،لاثملا طاقتلالا.

| к                 | L                       | м         | N          | 0       |     |
|-------------------|-------------------------|-----------|------------|---------|-----|
| c Info            | Sequenc                 | e Number  |            | COMPA - | ESI |
| ES <sub>2</sub> ↓ | Sort A to Z             |           |            |         |     |
| ES Z↓             | Sort Z to A             |           |            |         |     |
| ES                | Sor <u>t</u> by Color   |           |            | >       |     |
| ES                | Sheet <u>V</u> iew      |           |            | >       |     |
| ES TX             | <u>C</u> lear Filter Fr | om "COMPA | RE_ESP_SEQ | UENCE"  | -   |
| ES                | Filter by Color         |           |            | >       |     |
| ES                | Text <u>F</u> ilters    |           |            | >       |     |
| ES<br>ES          | Search                  |           |            | Q       | -   |
| ES                | ✓ (Select)              | All)      |            |         |     |
| ES                | PKESEN                  |           |            |         |     |
| ES                |                         |           |            |         |     |
| ES                |                         |           |            |         |     |
| ES                |                         |           |            |         |     |
| ES                |                         |           |            |         |     |
| EC                |                         |           |            |         |     |

رابتخإ يف كلذ لمع ةيفيك حيضوتل ،CAP2\_SLICE نم مزح 10 فذحا ،يلاكشإ لااثم ءاشنإل ةدوقفم ةدوقفم ةدوقفم ةدوقفم تدوق م المزحلا ضعب نوكت ثيح.

| 11 | 4/2 | 01.01000 192.108.2: 192.108.28 ESP | 1/0 | 312 | 27 | ESP (SPI=0X040001ac) |
|----|-----|------------------------------------|-----|-----|----|----------------------|
| 12 | 473 | 61.01806 192.168.23 192.168.28 ESP | 176 | 316 | 27 | ESP (SPI=0x040001dc) |
| 13 | 474 | 61.02106 192.168.23 192.168.28 ESP | 176 | 317 | 27 | ESP (SPI=0x040001dc) |
| 14 | 475 | 61.02205 192.168.23 192.168.28 ESP | 176 | 318 | 27 | ESP (SPI=0x040001dc) |
| 15 | 476 | 61.02306 192.168.23 192.168.28 ESP | 176 | 319 | 27 | ESP (SPI=0x040001dc) |
| 16 | 477 | 61.02506 192.168.23 192.168.28 ESP | 176 | 320 | 27 | ESP (SPI=0x040001dc) |
| 17 | 478 | 61.02605 192.168.23 192.168.28 ESP | 176 | 321 | 27 | ESP (SPI=0x040001dc) |
| 18 | 479 | 61.02805 192.168.23 192.168.28 ESP | 176 | 322 | 27 | ESP (SPI=0x040001dc) |
| 19 | 480 | 61.02906 192.168.23 192.168.28 ESP | 176 | 323 | 27 | ESP (SPI=0x040001dc) |
| 20 | 481 | 61.02906 192.168.23 192.168.28 ESP | 176 | 324 | 27 | ESP (SPI=0x040001dc) |
| 21 | 482 | 61.03005 192.168.23 192.168.28 ESP | 176 | 325 | 27 | ESP (SPI=0x040001dc) |
| 22 | 483 | 61.03206 192.168.23 192.168.28 ESP | 176 | 326 | 27 | ESP (SPI=0x040001dc) |
| 23 | 484 | 61.03306 192.168.23 192.168.28 ESP | 176 | 327 | 27 | ESP (SPI=0x040001dc) |
| 24 | 485 | 61.03505 192.168.23 192.168.28 ESP | 176 | 328 | 27 | ESP (SPI=0x040001dc) |
| 25 | 486 | 61.03606 192.168.23 192.168.28 ESP | 176 | 329 | 27 | ESP (SPI=0x040001dc) |
| 26 | 487 | 61.03905 192.168.23 192.168.28 ESP | 176 | 330 | 27 | ESP (SPI=0x040001dc) |
| 27 | 488 | 61.04105 192.168.23 192.168.28 ESP | 176 | 331 | 27 | ESP (SPI=0x040001dc) |
| 28 | 489 | 61.04206 192.168.23 192.168.28 ESP | 176 | 332 | 27 | ESP (SPI=0x040001dc) |
| 29 | 490 | 61.04406 192.168.23 192.168.28 ESP | 176 | 333 | 27 | ESP (SPI=0x040001dc) |
| 30 | 491 | 61.04606 192.168.23 192.168.28 ESP | 176 | 334 | 27 | ESP (SPI=0x040001dc) |
| 31 | 492 | 61.06305 192.168.23 192.168.28 ESP | 176 | 335 | 27 | ESP (SPI=0x040001dc) |
| 32 | 493 | 61.06505 192.168.23 192.168.28 ESP | 176 | 336 | 27 | ESP (SPI=0x040001dc) |
| 33 | 494 | 61.06705 192.168.23 192.168.28 ESP | 176 | 337 | 27 | ESP (SPI=0x040001dc) |
| 34 | 495 | 61.06905 192.168.23 192.168.28 ESP | 176 | 338 | 27 | ESP (SPI=0x040001dc) |
| 35 | 496 | 61.07105 192.168.23 192.168.28 ESP | 176 | 339 | 27 | ESP (SPI=0x040001dc) |
| 36 | 497 | 61.07105 192.168.2: 192.168.2ESP   | 176 | 340 | 27 | ESP (SPI=0x040001dc) |
| 37 | 498 | 61.07205 192.168.2: 192.168.2ESP   | 176 | 341 | 27 | ESP (SPI=0x040001dc) |
| 38 | 499 | 61.07605 192.168.2: 192.168.2ESP   | 176 | 342 | 27 | ESP (SPI=0x040001dc) |
| 4  | •   | CAP1_slice CAP2_slice (+)          |     |     |    |                      |

### ةدوقفم مزح 10 كانه نأ ىري نآلاو **CAP1\_Slice** ةقرو ىلإ فلخلل لقتنا.

|     | JJ J J J J J J J J J J J J J J J J J | 110 | J14 | £1 | 231 (311-0004000400) | I NEVENI |
|-----|--------------------------------------|-----|-----|----|----------------------|----------|
| 460 | 55.45898 192.168.23 192.168.28 ESP   | 176 | 315 | 27 | ESP (SPI=0x040001dc) | PRESENT  |
| 461 | 55.46197 192.168.23 192.168.28 ESP   | 176 | 316 | 27 | ESP (SPI=0x040001dc) | PRESENT  |
| 462 | 55.46397 192.168.23 192.168.28 ESP   | 176 | 317 | 27 | ESP (SPI=0x040001dc) | PRESENT  |
| 463 | 55.46596 192.168.23 192.168.28 ESP   | 176 | 318 | 27 | ESP (SPI=0x040001dc) | MISSING  |
| 464 | 55.46697 192.168.23 192.168.28 ESP   | 176 | 319 | 27 | ESP (SPI=0x040001dc) | MISSING  |
| 465 | 55.46796 192.168.23 192.168.28 ESP   | 176 | 320 | 27 | ESP (SPI=0x040001dc) | MISSING  |
| 466 | 55.46996 192.168.23 192.168.28 ESP   | 176 | 321 | 27 | ESP (SPI=0x040001dc) | MISSING  |
| 467 | 55.47097 192.168.2: 192.168.2ESP     | 176 | 322 | 27 | ESP (SPI=0x040001dc) | MISSING  |
| 468 | 55.47198 192.168.2: 192.168.2ESP     | 176 | 323 | 27 | ESP (SPI=0x040001dc) | MISSING  |
| 469 | 55.47297 192.168.23 192.168.28 ESP   | 176 | 324 | 27 | ESP (SPI=0x040001dc) | MISSING  |
| 470 | 55.47497 192.168.23 192.168.28 ESP   | 176 | 325 | 27 | ESP (SPI=0x040001dc) | MISSING  |
| 471 | 55.47597 192.168.2: 192.168.2ESP     | 176 | 326 | 27 | ESP (SPI=0x040001dc) | MISSING  |
| 472 | 55.47697 192.168.23 192.168.28 ESP   | 176 | 327 | 27 | ESP (SPI=0x040001dc) | MISSING  |
| 473 | 55.47896 192.168.23 192.168.28 ESP   | 176 | 328 | 27 | ESP (SPI=0x040001dc) | PRESENT  |
| 474 | 55.48096 192.168.2: 192.168.2ESP     | 176 | 329 | 27 | ESP (SPI=0x040001dc) | PRESENT  |

نآلا متي ەنإف ،**COMPARE\_ESP\_SEQUENCE** دومع يف ةلدسنملا ةمئاقلا ديدحت متي امدنع طقف **ةدوقفملا** مزحلا ضرعل ءارجإلا اذه رييغت نكمي .اضيأ **ةدوقفم** مزح دوجو ةظحالم.

|                                 | K                                        | L                                     | M                | N | 0         |  |  |  |  |  |  |  |
|---------------------------------|------------------------------------------|---------------------------------------|------------------|---|-----------|--|--|--|--|--|--|--|
| nf                              | 0                                        | Sequence                              | Number           |   | COMPA -   |  |  |  |  |  |  |  |
| S                               | <mark>2</mark> ↓ <u>s</u> o              | ort A to Z                            |                  |   | _         |  |  |  |  |  |  |  |
| S                               | Z↓ S <u>o</u>                            | ort Z to A                            |                  |   | -         |  |  |  |  |  |  |  |
| S                               | Sor                                      | <u>t</u> by Color                     |                  |   | >         |  |  |  |  |  |  |  |
| S                               | She                                      | et <u>V</u> iew                       |                  |   | >         |  |  |  |  |  |  |  |
| S                               | Clear Filter From "COMPARE_ESP_SEQUENCE" |                                       |                  |   |           |  |  |  |  |  |  |  |
| S                               | Filt                                     | er by Color                           |                  |   | >         |  |  |  |  |  |  |  |
| S                               | Tex                                      | t <u>F</u> ilters                     |                  |   | >         |  |  |  |  |  |  |  |
| 5                               | Sea                                      | arch                                  |                  |   | Q         |  |  |  |  |  |  |  |
| 1 14 14 14 14 14 14 14 14 14 14 |                                          | I (Select A<br>I MISSING<br>I PRESENT | <b>III)</b><br>F |   |           |  |  |  |  |  |  |  |
| 5 5                             |                                          |                                       | 0                | K | Cancel .: |  |  |  |  |  |  |  |

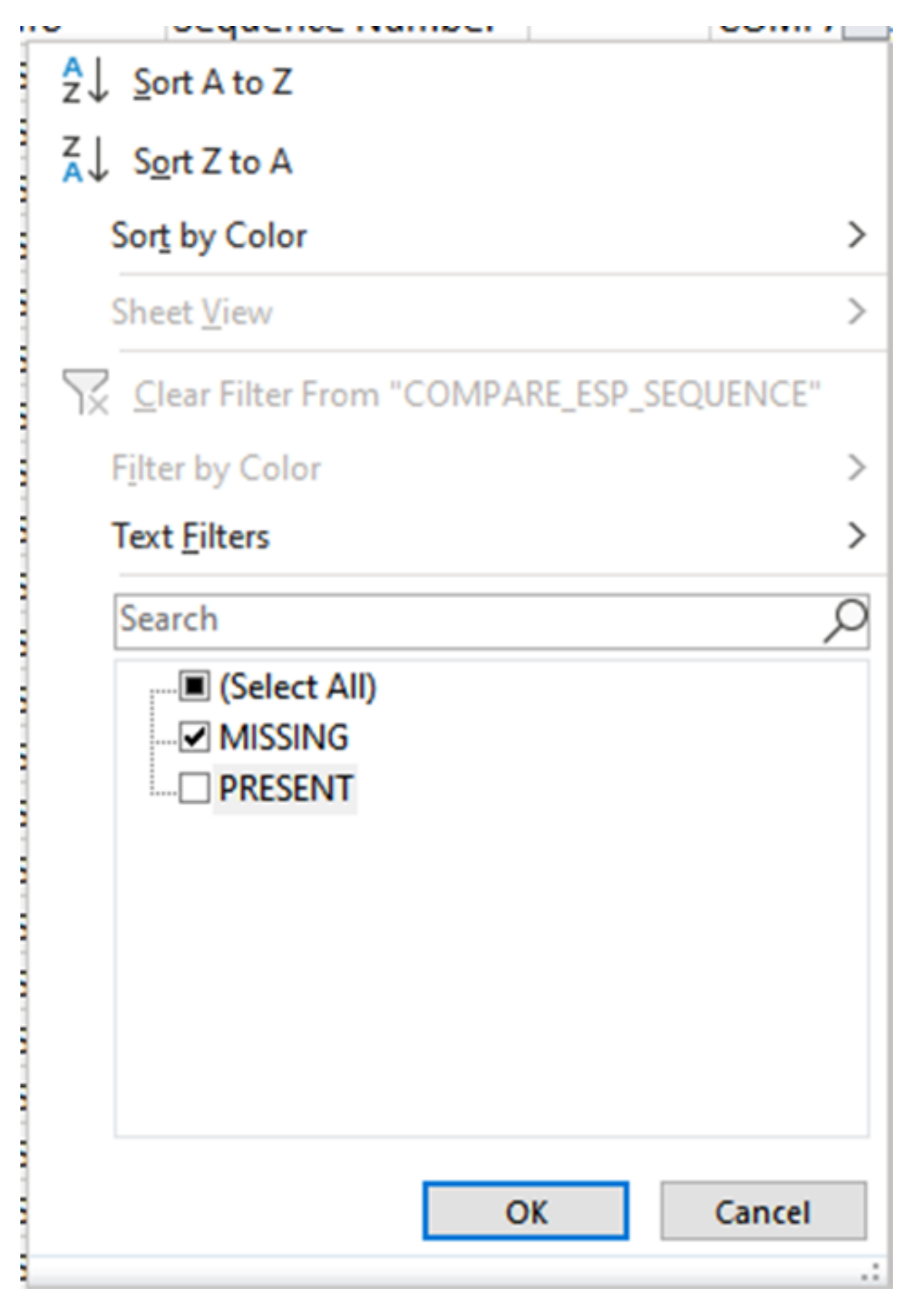

Excel ةقرو يف طقف ةدوقفملا مزحلا ضرع نآلا متي

| A   | k   | В        | C         | D         | E        | E F    | G         | н          |           | J          | K         | L          | M      | N | 0       | P        |
|-----|-----|----------|-----------|-----------|----------|--------|-----------|------------|-----------|------------|-----------|------------|--------|---|---------|----------|
| No. |     | Time     | Source    | Destinati | Protocol | Length | ESP Seque | Differenti | Source Po | Destinatio | Info      | Sequence   | Number |   | COMPA-T | _ESP_SEQ |
| 4   | 463 | 55.46596 | 192.168.2 | 192.168.2 | ESP .    | 176    | 318       | 27         |           |            | ESP (SPI= | 0x040001dc | )      |   | MISSING |          |
| 5   | 464 | 55.46697 | 192.168.2 | 192.168.2 | ESP .    | 176    | 319       | 27         |           |            | ESP (SPI= | 0x040001dc | )      |   | MISSING |          |
| 6   | 465 | 55.46796 | 192.168.2 | 192.168.2 | ESP .    | 176    | 320       | 27         |           |            | ESP (SPI= | 0x040001dc | )      |   | MISSING |          |
| 7   | 466 | 55.46996 | 192.168.2 | 192.168.2 | ESP .    | 176    | 321       | 27         |           |            | ESP (SPI= | 0x040001dc | )      |   | MISSING |          |
| 8   | 467 | 55.47097 | 192.168.2 | 192.168.2 | ESP .    | 176    | 322       | 27         |           |            | ESP (SPI= | 0x040001dc | )      |   | MISSING |          |
| 9   | 468 | 55.47198 | 192.168.2 | 192.168.2 | ESP      | 176    | 323       | 27         |           |            | ESP (SPI= | 0x040001dc | )      |   | MISSING |          |
| 0   | 469 | 55.47297 | 192.168.2 | 192.168.2 | ESP      | 176    | 324       | 27         |           |            | ESP (SPI= | 0x040001dc | )      |   | MISSING |          |
| 1   | 470 | 55.47497 | 192.168.2 | 192.168.2 | ESP .    | 176    | 325       | 27         |           |            | ESP (SPI= | 0x040001dc | )      |   | MISSING |          |
| 2   | 471 | 55.47597 | 192.168.2 | 192.168.2 | ESP .    | 176    | 326       | 27         |           |            | ESP (SPI= | 0x040001dc | )      |   | MISSING |          |
| 3   | 472 | 55.47697 | 192.168.2 | 192.168.2 | ESP .    | 176    | 327       | 27         |           |            | ESP (SPI= | 0x040001dc | )      |   | MISSING |          |
| )2  |     |          |           |           |          |        |           |            |           |            |           |            |        |   |         |          |
| )3  |     |          |           |           |          |        |           |            |           |            |           |            |        |   |         |          |

## ةلص تاذ تامولعم

- <u>ةنمضملاً Cisco ةمزح طاقتلا</u> •
- <u>Cisco Systems</u> <u>تادنتسملاو ينقتلا معدلا</u>

ةمجرتاا مذه لوح

تمجرت Cisco تايان تايانق تال نم قعومجم مادختساب دنتسمل اذه Cisco تمجرت ملاعل العامي عيمج يف نيم دختسمل لمعد يوتحم ميدقت لقيرشبل و امك ققيقد نوكت نل قيل قمجرت لضفاً نأ قظعالم يجرُي .قصاخل امهتغلب Cisco ياخت .فرتحم مجرتم اممدقي يتل القيفارت عال قمجرت اعم ل احل اوه يل إ أم اد عوجرل اب يصوُتو تامجرت الاذة ققد نع اهتي لوئسم Systems الما يا إ أم الا عنه يل الان الانتيام الال الانتيال الانت الما